|                                                                                                    |                                                                                        | ゆに用れ感し                                   | 医用U C           | いて取掉した物       |            | 平吉記              | 戦内谷に   | しもとしき  |
|----------------------------------------------------------------------------------------------------|----------------------------------------------------------------------------------------|------------------------------------------|-----------------|---------------|------------|------------------|--------|--------|
| 買い上げの日から下記の期間内に故障した場合は                                                                                                    | は、商品と本書をお                                                                              | 持ちいただき、                                  | お買い上            | げの販売店に        | 修理をご       | 衣頼く/             | ごさい。   |        |
|                                                                                                    | ※ お                                                                                    | 買い                                       | 上               | げ日            | 保          | Ē                | E ‡    | 朝 間    |
|                                                                                                    | 平 成                                                                                    | 年                                        | 月               | 日             | 本          | 体                | :      | 1 年    |
| ※<br>ご 住 所 <sup>〒 -</sup>                                                                                                    |                                                                                        |                                          |                 |               |            |                  |        |        |
|                                                                                                    |                                                                                        |                                          |                 |               |            |                  |        | 梎      |
| · · · · · · · · · · · · · · · · · · ·                                                                                                    |                                                                                        |                                          |                 |               |            |                  |        |        |
|                                                                                                    |                                                                                        |                                          | TEI             |               |            |                  |        |        |
|                                                                                                    |                                                                                        |                                          | IEL             |               |            |                  |        |        |
| ・)本書にお買い上げ年月日、お客様名、販売店名の記入の<br>この商品について出張修理をご希望の場合には、出現にご<br>ご転居の場合は事前にお買い上げの販売店にご相談ぐだ<br>職答品等で本書に記入してあるお買い上げの販売店に修<br>本書は再発行いたしませんので紛失しないよう大切に保<br>本書は日本国内においてのみ有効です。Effective only<br>ー<br>この保証書は本書に明示した期間、条件のもとにおいて無 | のない場合あるいは<br>要する実費を申し受<br>ささい。<br>修理をご依頼になれな<br>R管してください。<br>y in Japan.<br>無料修理をお約束する | 字句を書き換えら<br>けます。<br>ない場合には別細<br>らものです。した | られた場合。<br>のご相談? | 。<br>窓口一覧表をご覧 | のうえ、おう<br> | 近くの窓<br><br>法律上の | (口にご相) | 目談ください |
| はありませんので、保証期間経過後の修理等にこついてご不<br>保証期間経過後の修理によって使用できる製品は、お客格<br>このデジタルカメラの補修用性能部品の最低保有期間は<br>補修用性能部品とはその製品の機能を維持するために必                                                                                                    | 不明の場合は、お買し<br>様のご要望により有料<br>製造打切り後3年で<br>が要な部品です。                                      | 小上げの販売店ま<br> 修理させていた<br>す。               | たは別紙の<br>だきます。  | Dご相談窓口一覧      | 議の窓口に      | こお問い             | 合わせく   | ださい。   |
| 株式                                                                                                    | 会社 日立                                                                                  | リピング                                     | フサン             | フライ           |            |                  |        |        |
| ₹162-08                                                                                                    | 814 東京都新宿区                                                                             | 新小川町6-29                                 | (アクロポ           | リス東京)         |            |                  |        |        |
|                                                                                                    |                                                                                        | 3260)9611                                |                 |               |            |                  |        |        |
|                                                                                                    | FAX.030                                                                                | (3260)9611<br>(3260)9739                 | ^               |               |            | ^                | ۰      |        |

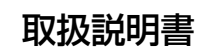

# HITACHI Inspire the Next

保証書付 「お買い上げ日・販売店名」などの記入を必ず確かめ、販売店からお受け取りください。

# デジタルカメラ

# HDC-301SLIM

このたびは、デジタルカメラ「HDC-301SLIM」をお求めいただき、まことにありがとうございました。 ご使用になる前に、必ずこの「取扱説明書」をよくお読みいただき、正しくご使用ください。

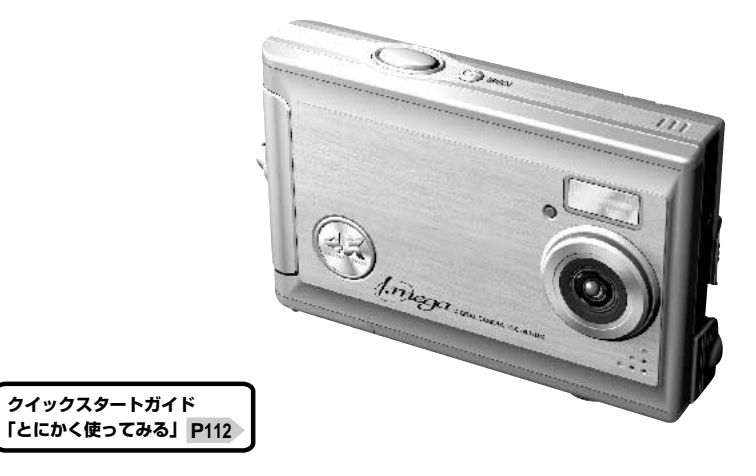

[.mega

## 国次

# はじめに 5 ●安全上のご注意 5 ●あらかじめご承知頂きたいこと 9 ●使用上のご注意 10 ●商品概要 12 ■同梱品 12 ●高級要 13 ●液晶モニターの表示 19

#### 基本操作編

23

カメラの基本的な操作を説明します。本項の内容で、カメラの基本的な操作を行うことができます。

| 準備する 2             | 22 |
|--------------------|----|
| ■電池を入れる            | 22 |
| ■電源のオン/オフ 2        | 26 |
| ■日付/時刻を合わせる        | 27 |
| ■電源周波数 (ヘルツ) を設定する | 26 |
| ■SDメモリーカードを使う場合    | 3. |
| ■初期設定に戻す           | 33 |
| 静止画/動画を撮る          | 36 |
| ■静止画を撮る            | 36 |
| ■ストロボを使う           | 38 |
| ●近距離撮影をする (マクロ撮影)  | 38 |
| ■ズームを使う            | 4( |
| ■動画を撮る             | 41 |
| 静止画/動画を見る          | 12 |
| 画像を消去する            | 46 |

#### 応用操作編

| より細かいカメラの設定内容について説明します。ご使用の目的に応じてお読みください。  |     |
|--------------------------------------------|-----|
| 準備について                                     | . 5 |
| ■表示言語を設定する                                 | . 5 |
| 撮影 (静止画/動画) について                           | . 5 |
| ■画像サイズ (記録画素数) と画質 (圧縮率) を設定する             | . 5 |
| ■ホワイトバランスを設定する                             | . 5 |
| ■露出 (明るさ) 補正を設定する                          | . 6 |
| ■クイックメニューを使う                               | . 6 |
| ■セルフタイマーで撮る                                | . 6 |
| 再生 (静止画/動画) について                           | . 6 |
| ■内蔵メモリからSDメモリーカードに画像をコピーする(コピー to SDカード機能) | . 6 |
| ■スライドショー再生をする                              | . 7 |
| 消去について                                     | . 7 |
| ■フォーマットする                                  | . 7 |

51

#### パソコン接続編 75

パソコンと接続して画像ファイルをパソコンに取り込む方法、PCカメラとして使用する方法について説明します。

| ■ パソコン接続モードについて                     | 76 |
|-------------------------------------|----|
| ■ パソコンと接続する場合の流れ                    | 76 |
| 1 パソコンの動作環境を確認する                    | 78 |
| 2 HDC-301SLIM Driverをパソコンにインストールする  | 78 |
|                                     | 8  |
| 4 USBケーブルでパソコンと接続する                 | 86 |
| 5 画像ファイルをパソコンにコピーする(リーダ/ライタ接続)      | 89 |
| 6 カメラを取り外すときは                       | 9  |
| PCカメラとして使う                          | 93 |
| ■ HDC-301SLIM Driverをアンインストール(削除)する | 94 |
|                                     | _  |

| 付録                  | 97  |
|---------------------|-----|
| ■故障とお考えになる前に<br>■仕様 | 98  |
| ■ロホーロービス/ご相談窓口      |     |
| ■クイックスタートガイド        | 112 |

# はじめに

#### ■ 安全上のご注意

#### 絵表示について

 $\wedge$ 

この取扱説明書の表示では、製品を正しくお使いいただき、あなたや他の人への危害や財産への損害を 未然に防止するために、いろいろ絵表示しています。その表示と意味は次のようになっています。 内容をよく理解してから本文をお読みください。

| 表示内容を無視して誤った使い方をしたときに生じる危害や障害の程度を次の表示で説明しています。 |                                                                          |  |  |  |
|------------------------------------------------|--------------------------------------------------------------------------|--|--|--|
| ▲警告                                            | この表示を無視して、誤った取り扱いをすると、人が死亡または重傷を負う可能性が想定される<br>内容を示しています。                |  |  |  |
| ⚠注意                                            | この表示を無視して、誤った取り扱いをすると、人が障害を負う可能性が想定される内容および<br>物的損害のみの発生が想定される内容を示しています。 |  |  |  |

お守りいただく内容の種類を次の絵表示で説明しています。

このような絵表示は、してはいけない「禁止」内容です。

このような絵表示は、必ず実行していただく「強制」内容です。

#### 安全にご利用いただくために、下記の注意事項を必ずお守りください。

#### ▲警告

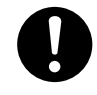

#### 異常が起きたら、電池を外す。

煙が出ている、異臭がするなど異常状態のまま使用すると、火災・感電の原因になります。 ●お買上げ店にご相談ください。

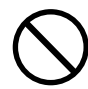

#### 移動しながらの撮影は絶対にしない。

歩行中や自動車などの乗り物を運転しながらの使用はしないでください。転倒、交通事故などの原因になります。

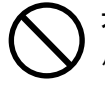

不安定な場所に置かない。

バランスがくずれて倒れたり落下したりして、けがの原因になります。

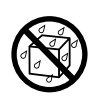

内部に水や異物を落とさない。

水・異物が内部に入ったら電池を外す。そのまま使用すると、ショートして火災・感電の原因になります。 ●お買上げ店にご相談ください。

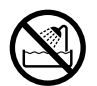

**風呂、シャワー室では使用しない。** 火災・感電の原因になります。

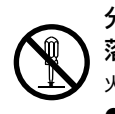

分解や改造は絶対にしない(ケースは絶対に開けない)。 落としたり、ケースが破損したときは使用しない。 火災・感電の原因になります。 ●お買上げ店にご相談ください。

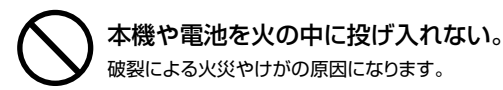

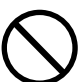

種類の違う電池や新しい電池と古い電池を混ぜて使用しない。 または指定外の電池を使用しない。 電池の破裂・液漏れにより、火災やけがの原因になります。

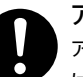

アルカリ電池に注意する。

アルカリ電池のアルカリ液が目や皮膚に付着したときは、すぐに多量の水で洗い流し、医師の治療を受けてください。失明やけがの原因になります。

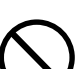

電池を分解、加工、加熱しない。電池を落としたり、衝撃を加えない。 アルカリ電池は充電しない。 電池を金属製品と一緒に保管しない。

電池の破裂・液漏れにより、火災・けがの原因になります。

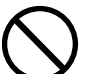

指定外の方法で電池を使用しない。 電池は極性(⊕⊝)表示どおりに入れてください。

#### ▲注意

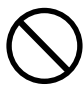

コネクタ部には、指定以外のものを接続しない。 火災・感電の原因になります。

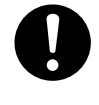

大切な画像は、パソコンに取り込み保管する。 電池の消耗や故障・修理などにより、撮影した画像が消えることがあります。

飛行機の中など使用が制限または禁止されている場所では、使用しない。 事故の原因になることがあります。

油煙、湯気、湿気、ほこりなどが多い場所に置かない。 火災・感電の原因になることがあります。

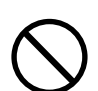

異常な高温になる場所に置かない。

暖房器具の近く、ホットカーペットの上、窓を閉めきった自動車の中や、直接日光に当たる場所に置かないでください。 火災の原因になることがあります。

#### 本機の上にものを置かない。

(ランスがくずれて倒れたり、落下したりして、けがの原因になることがあります。

#### ■ あらかじめご承知頂きたいこと

免責事項

- ●本書の内容については、将来予告なしに変更することがあります。
- 本書の一部または全部を無断で複写することは禁止されています。
- ●万一、本機または付属のソフトウェア使用により生じた損害、逸失利益または第三者からのいかなる請求 についても、当社では一切その責任を負えませんので、あらかじめご了承下さい。
- ●故障、修理、その他の理由に起因するメモリ内容の消去による、損害及び逸失利益等につきまして、当社では一切その責任を負えませんので、あらかじめご了承下さい。

#### 著作権について

あなたがカメラで撮影したものは、個人として楽しむほかは、著作権上、権利者に無断で使用できません。 なお、実演や興行、展示物などの中には、個人として楽しむなどの目的であっても、撮影を制限している場合 がありますのでご注意ください。

#### 商標について

- MicrosoftおよびWindowsは、米国Microsoft Corporationの米国およびその他の国における登録商標また は商標です。
- SDロゴは登録商標です。
- QuickTimeは、ライセンスに基づいて使用される商標です。QuickTimeは、米国およびその他の国々で 登録された商標です。
- その他記載された社名および商品名は、各社の商標または登録商標です。なお、本文中には™、®マークは 明記しておりません。

#### ■ 使用上のご注意

#### 使用環境について

使用できる温度の範囲は、0℃~40℃(結露しないこと)です。

#### 急激に温度差の大きい場所へ移動すると、本製品の内部や外部に水滴が付く(結露)ことがあります。結露は故障 や正常な撮影ができなくなる原因となりますので、ご注意ください。

#### ためし撮り

必ず事前にためし撮りをして、画像が正常に記録されていることを確認してください。 本パッケージに同梱の単4形アルカリ乾電池2本は、最初に基本操作をご確認頂くために同梱しているものです。 実際に撮影される場合は、市販の単4形アルカリ乾電池もしくは単4形ニッケル水素電池をご使用ください。 また、単4形マンガン乾電池は使用できません。

#### データエラーについて

- 本機は精密な電子部品で構成されており、以下のお取り扱いをすると内部のデータが破損する恐れがありますので、操作にはご注意ください。
  - 通信中にUSBケーブルをはずした。● 記録、USB接続中に電池をはずした。
  - 消耗した電池を使用し続けた。● 電源オンの状態で、メモリーカードを出し入れした。
  - その他の異常動作
- 万一の誤消去や破損に備え、大切なデータは別のメディア(MOディスク、ハードディスク、CD-Rなど)へ、 バックアップとしてコピーされることをおすすめします。

#### 操作音について

電源のオン/オフ時などの各操作時には、電子音で各操作をおしらせします。この操作音のオン/オフや大きさ を設定することはできません。

#### 液晶モニターについて

- 液晶モニターは、夜間や暗めの室内撮影時などにおいて、センサーから十分な明るさが確保されない場合は、 見えにくくなる場合がありますが、故障ではありません。その場合は、なるべく明るい場所へ移動して撮影し てください。
- ●液晶モニターを強く押さないでください。液晶モニターにムラが出たり、液晶パネルの故障の原因になります。
- 液晶モニターは太陽や強い光が当たると、表示が黒くなることがありますが、故障ではありません。
- 液晶モニターは非常に精密度の高い技術で作られていますが、黒い点が現われたり、白や赤、青、緑の点が 消えないことがあります。これは故障ではありません。これらの点は記録されませんので安心してお使いくだ さい。
- 使用中に液晶モニターのまわりが熱くなる場合がありますが、故障ではありません。

#### SDメモリーカードについて

- ●本機はSDメモリーカード(別売)を使用できます(32/64/128/256/512MB対応)。(株)アイ・オー・ データ機器、(株)ハギワラシスコムのSDメモリーカードを推奨します。ご使用の場合は、SDメモリーカード に付属の取扱説明書をよくお読みください。
- 静電気、電気的ノイズ等により、記録したデータが消滅または破損することがありますので、大切なデータは別のメディア(MOディスク、ハードディスク、CD-Rなど)へ、バックアップとしてコピーされることをおすすめします。
- メモリーカードの接触面 (コンタクトエリア) にゴミや異物を付着させないでください。汚れは乾いた柔らかい 布などで、軽く拭いてください。

#### メンテナンスについて

- レンズ面がゴミなどで汚れていると、カメラの性能が十分に発揮できません。レンズ面の汚れは、ブロアーで ゴミやホコリを吹きとってから、乾いた柔らかい布で軽く拭いてください。
- ●シンナーやベンジンなどで拭かないでください。本体の塗装がはげたり、変質する原因になります。

#### ■ 商品概要

本製品は、315万画素CMOSイメージセンサー搭載による高画質はもちろん、スリムサイズを実現し、 いつでもどこにでも持ち歩けるデジタルカメラです。 主な特長は以下の通りです。

#### 主な特長

○ 高級感を演出するアルミフロントカバー&スリムデザイン採用

○ 約315万画素CMOSイメージセンサー搭載

○約664万画素(2976×2232ピクセル)の高画素モード搭載(PixelAmp機能)

○ 1.5型TFTカラー液晶モニター搭載

○ 保存も安心の16MB内蔵フラッシュメモリ&SDメモリーカードスロット搭載 (※1)

○ PCレスを実現するコピー to SDカード機能

○季節の草花やメモ代わりに便利なマクロ撮影機能(約20cm~約25cm)

○ 動画撮影機能

○ 使い方広がるPCカメラ機能

○ すぐに使えるオールインワンパッケージ

(※1)SDメモリーカード別売です。

#### ■ 同梱品

以下の通りカメラ本体及び付属品が同梱されていることを確認してください。

・カメラポーチ
 ・ネックストラップ
 ・専用USBケーブル
 ・インストール用CD-BOM
 ・単4形アルカリ乾雷池2本

・クリーナー(ペット型)
 ・取扱説明書(保証書付)

•SDメモリーカードは別売です。SDメモリーカードを使う場合 P31

●以降、この取扱説明書では、専用USBケーブルをUSBケーブルと表記します。

#### ■ 各部の名称

正面

底面

P54

P31

P67

P39

P41

P93

①シャッター
 ②電源スイッチ
 ③セルフタイマーランプ(レッド)
 ④ストロボ
 ⑤レンズ

PUSH TO EJECT Se

(8)

• ⊕ ₩

9

⑥ネックストラップ取付部
 ⑦電池カバー
 ⑧SDメモリーカードスロット
 ⑨三脚ねじ穴

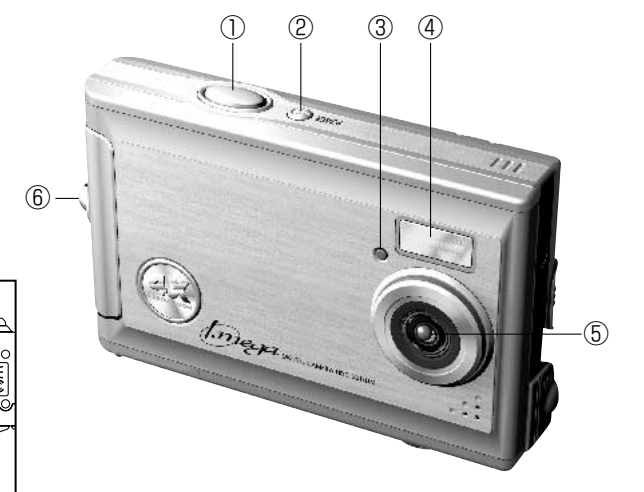

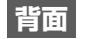

①MACRO (マクロ) ランプ (グリーン)
 ②BUSY (ビジー) ランプ (レッド)
 ③再生ボタン (□)
 ④MODE (モード) ボタン (□)
 ⑤セットボタン (【■】)

⑥セレクトボタン(【▲】/【▼】)
 ⑦撮影距離切替スイッチ
 ⑧インターフェースカバー
 ⑨USB端子
 ⑩液晶モニター

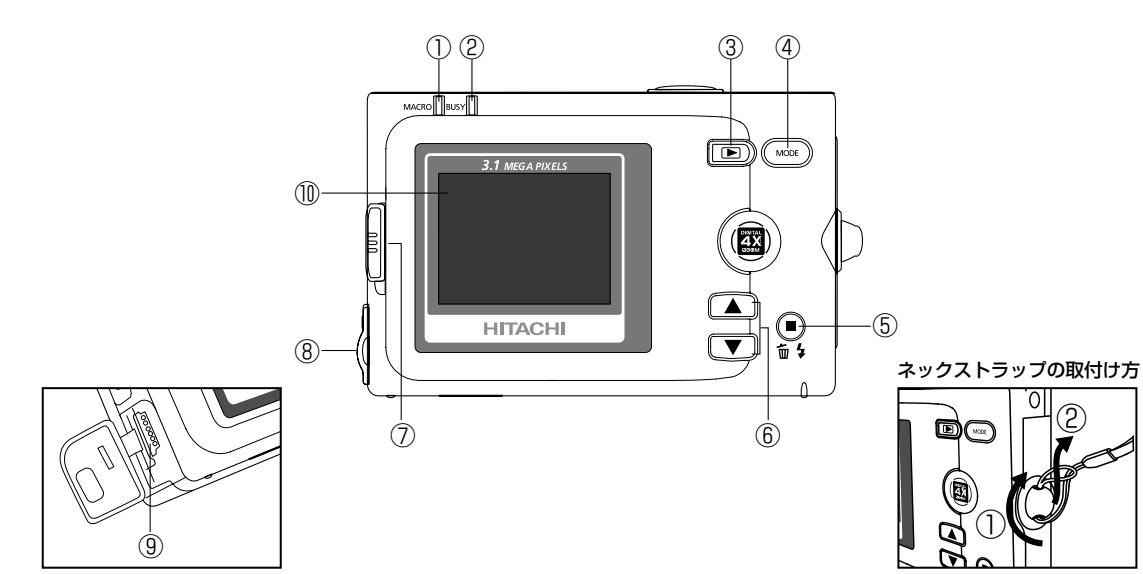

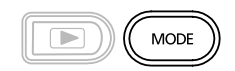

| モード                         | MODE(モード)ボタンの役割                                                 |
|-----------------------------|-----------------------------------------------------------------|
| ⑥静止画撮影モード                   | モードセレクトメニュー P17 やクイックメニュー P63 を表示<br>させる場合に使用します。               |
|                             | モードセレクトメニューを表示させる場合は長押しします。クイ<br>ックメニューを表示させる場合は、長押しする必要はありません。 |
| ▶ 再生モード/ ❷ 動画撮影モード/         | モードセレクトメニューを表示させる場合に使用します。                                      |
| 2000 パソコン接続モード/ 🔊 セットアップモード |                                                                 |

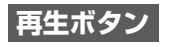

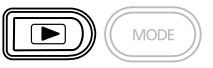

適静止画撮影モード/
❷動画撮影モードの各モードから、
■ 再生モードに切り替える際に使用します。

動画撮影モード時も同様の操作で再生モードに切り替えます。

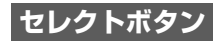

基本的には項目を選ぶ際に使用するボタンですが、各モードによって複数の役割があります。

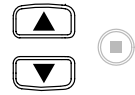

| モード           | セレクトボタンの役割                                   |
|---------------|----------------------------------------------|
| (1)静止画撮影モード   | デジタルズームを調整する場合に使用します。 P40                    |
| ▶■再生モード       | 再生したい画像を選ぶ場合 P44 や、動画再生時に再生を停止する場合に使用します。P45 |
| を セットアップモード/  | 各種設定の項目や設定内容を選ぶ場合に使用します。                     |
| 【【図】パソコン接続モード |                                              |

#### セットボタン

基本的にはセレクトボタンで選んだ内容を決定する際に使用しますが、各モードによって複数の役割があります。

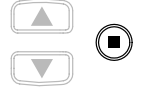

| モード          | セットボタンの役割                                  |
|--------------|--------------------------------------------|
| む静止画撮影モード    | ストロボモードを選ぶ場合に使用します。 <b>P38</b>             |
| ▶ 再生モード      | 再生メニューを表示させる場合や、再生メニューで選んだ内容を決定する場合に使用します。 |
| 🜌 セットアップモード/ | セレクトボタンで選んだ各種設定の項目や設定内容を決定する場合に使用します。      |
| 📃 パソコン接続モード  |                                            |

以降、この取扱説明書では、MODE(モード)ボタン、再生ボタン、セレクトボタン、セットボタンでの操作を 次のように表記します。

•MODE (モード)ボタン、再生ボタンを押す操作→ (∞)、 (□)を押す
 •セレクトボタン (▲)/ (▼)、セットボタン (■)を押す操作→ (▲)、 (▼)、 (■)を押す
 → (▲)、 (▼)で選ぶ

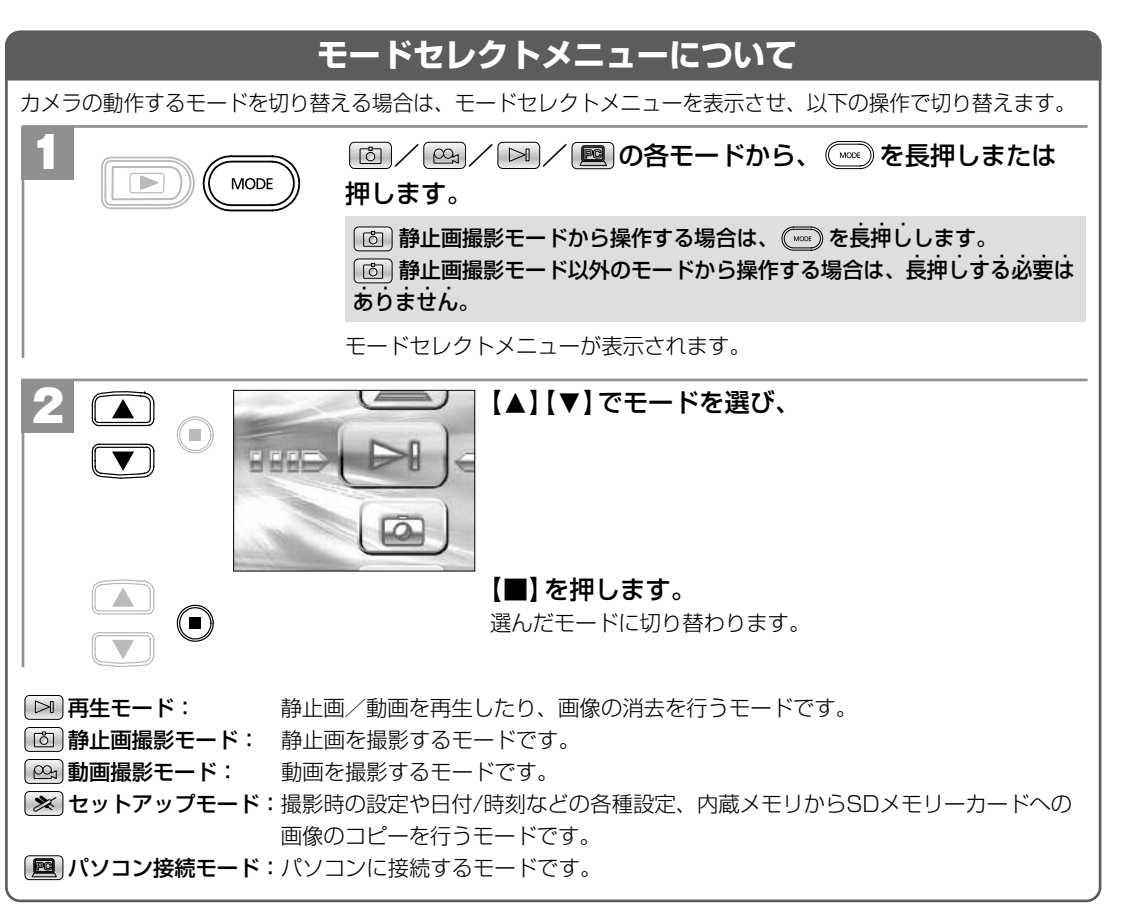

#### MACRO(マクロ)ランプ(グリーン)

点灯:マクロモード時(撮影可能範囲約20cm~約25cm) 消灯:標準モード時(撮影可能範囲約120cm~∞)

MACRO (マクロ) ランプ (グリーン) が点灯している状態で撮影可能範囲外の撮影を行うと焦点が合わないので ご注意ください。

#### BUSY(ビジー)ランプ(レッド)

点灯:カメラ起動中/画像取込み中/画像記録中/モード切替時/パソコン接続時 /各(MODE(モード)・再生・セレクト・セット)ボタンを押したとき 点滅:通常動作時/ストロボ充電時/シャッターボタン半押し時

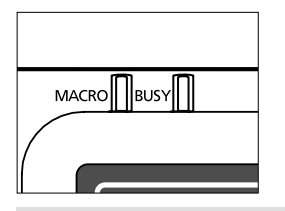

以降、この取扱説明書では、MACRO (マクロ) ランプ (グリーン)、BUSY (ビジー) ランプ (レッド) を MACROランプ、BUSY ランプと表記します。

#### ■ 液晶モニターの表示

◎ 静止画撮影モード時 静止画を撮る P36

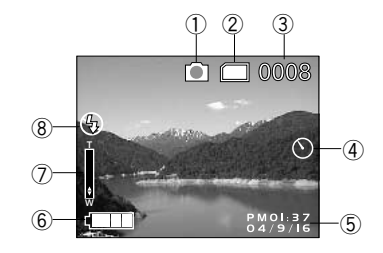

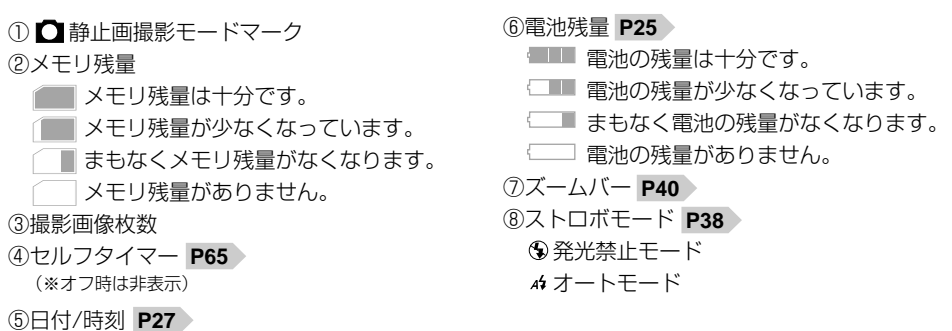

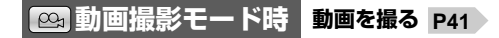

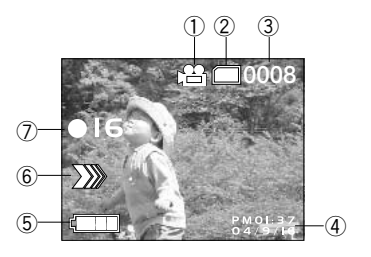

● ● 動画撮影モードマーク
 ②メモリ残量
 ③撮影画像枚数
 ④日付/時刻 P27
 ⑤電池残量 P25
 ⑥撮影中アイコン
 ⑦撮影秒数

#### ▶ 再生モード時 静止画/動画を見る P44

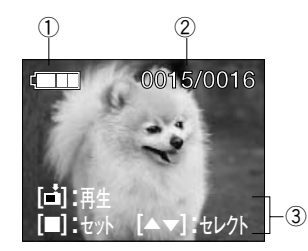

#### ①電池残量 P25

②画像ナンバー
 現在表示されている画像ナンバー/すべての画像数
 ③操作ガイド
 ※[点]:再生は動画像の場合のみ表示されます。

#### 液晶モニターの表示切替について(撮影時のみ)

個 静止画撮影モード/ 
 △ 動画撮影モード時の液晶モニターの表示は、以下の操作で [通常表示] / [画像のみ]
 を切り替えることができます。

#### ▶ 再生モード時の液晶モニターの表示は、切り替えることはできません。

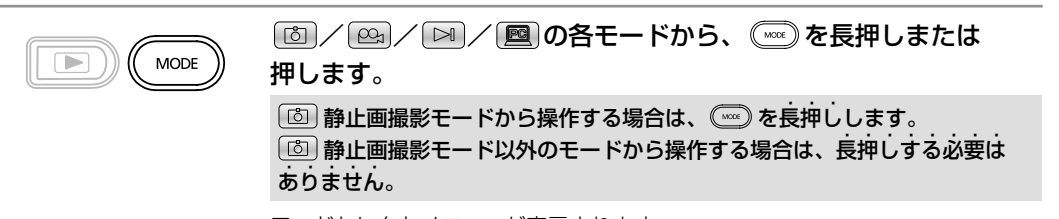

モードセレクトメニューが表示されます。

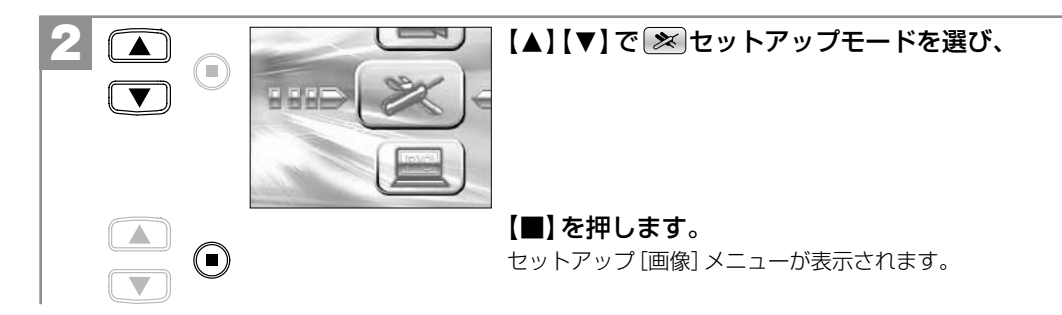

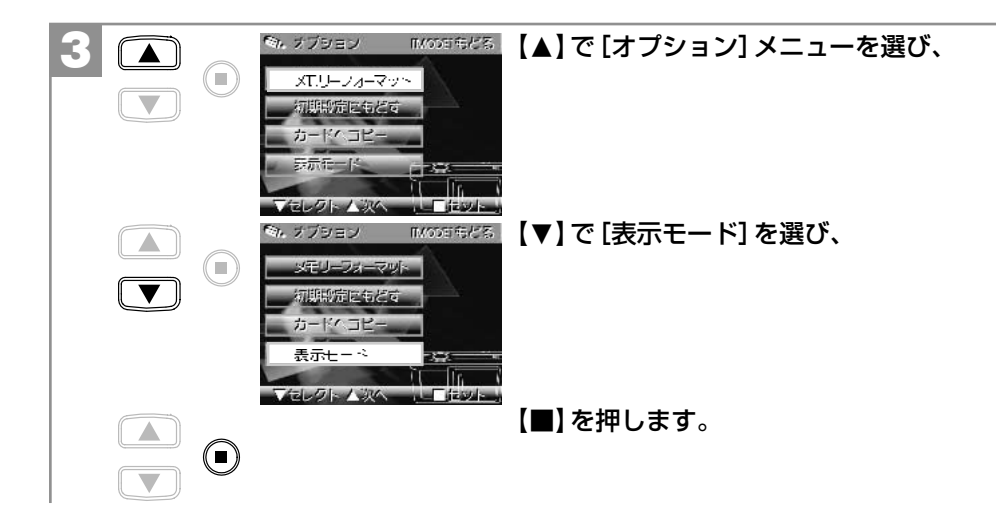

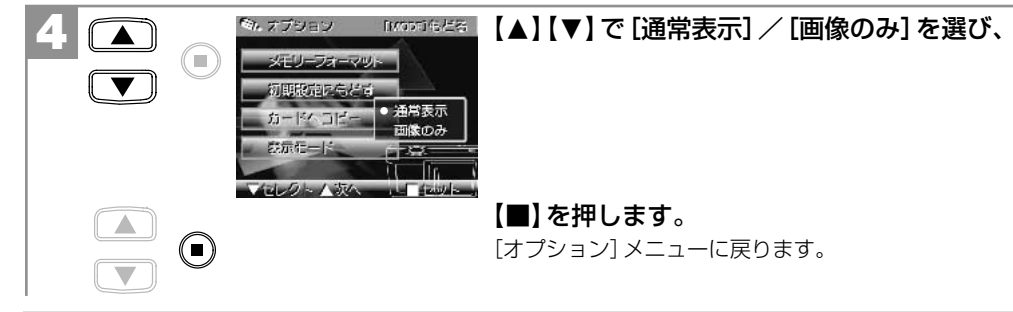

22

ここで選んだ撮影時の表示モードは、電源をオフにした後も保持されますが、初期設定に戻す P33 操作を行うと [通常表示] に戻ります。

# 基本操作編

カメラの基本的な操作を説明します。本項の内容で、カメラの基本的な操作を行うことができます。

| 進備する              | 24 |
|-------------------|----|
|                   |    |
| ■電池を入れる           | 24 |
| ■電源のオン/オフ         | 26 |
| ■日付/時刻を合わせる       | 27 |
| ■電源周波数 (ヘルツ)を設定する | 29 |
| ■SDメモリーカードを使う場合   | 31 |
| ■初期設定に戻す          | 33 |

| ●止画/動画を撮る─────                                | 36 |
|-----------------------------------------------|----|
| ■静止画を撮る                                       | 36 |
| ■ストロボを使う ———————————————————————————————————— | 38 |
| ■近距離撮影をする(マクロ撮影)                              | 39 |
| ■ズームを使う                                       | 40 |
| ■動画を撮る                                        | 41 |
|                                               |    |
| ●止画/動画を見る ────                                | 44 |
|                                               |    |

#### 画像を消去する ――――

46

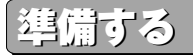

#### ■ 電池を入れる

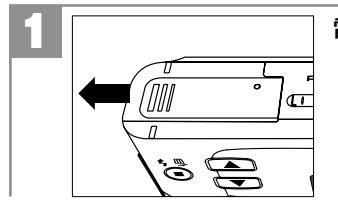

#### 電池カバーを矢印の方向へスライドさせて開きます。

──+と-のしるしにあわせて電池を入れます。

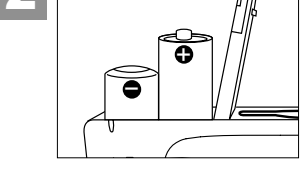

# 3 電池カバーを閉じます。

- ●電池の交換は電源をオフにして行ってください。
- ●電池カバーを乱暴に開かないでください。破損する恐れがあります。
- ●電池カバーを開閉する場合は電池が落下しないようにご注意ください。
- ●本機は電源オフ時でも内部時計のバックアップ用として微電流が流れています。長時間使用しない場合は電池 をはずして保管することをおすすめします。

#### 使用できる電池

本機は単4形アルカリ乾電池以外に、単4形ニッケル水素電池を使用できます。(日立マクセル(株)HR-4SB推奨) 液晶モニターに表示される電池残量表示については、電池残量の表示をご覧ください。

#### ●単4形マンガン乾電池は使用できません。

本パッケージに同梱の単4形アルカリ乾電池2本は、最初に基本操作をご確認頂くために同梱しているものです。
 実際に撮影される場合は、市販の単4形アルカリ乾電池もしくは単4形ニッケル水素電池をご使用ください。

#### 電池残量の表示

- ■■ 電池の残量は十分です。
- □■ 電池の残量が少なくなっています。
- <──■ まもなく電池の残量がなくなります。

(この表示の場合は、ストロボを使用することはできません。

また、フォーマットする P72 、内蔵メモリからSDメモリーカードに画像をコピーする P67 場合など、 正常に動作せず、メモリーカードが正常に使用できなくなったり、記録されているデータが破損するおそれ がありますので、新しい電池と交換することをおすすめします。)

□ 電池の残量がありません。新しい電池と交換してください。

●使用状況や環境によって正しく表示されないことがあります。
 ●電池残量の表示はご使用上の目安としてお使いください。

電池寿命の目安については、電池寿命の目安 P107 にてご確認ください。

備する

#### ■ 電源のオン/オフ

| 1 | 電源スイッチ | BUSY(ビジー) | BUSYランプが点灯するまで電源スイッチを長押しして、電源を |
|---|--------|-----------|--------------------------------|
|   |        |           | オンにします。                        |
|   |        | S.T MEG.  |                                |

液晶モニターが消えるまで電源スイッチを長押しして、電源をオフにします。

電源スイッチを押す操作が短すぎると、電源がオン/オフしない場合があります。 その場合は再度操作をやり直してください。

#### オートパワーオフ機能

電源オンのままで一切の操作を行わずに約60秒間カメラを放置すると、節電のために自動的に電源がオフになります。

再び使用するときは電源スイッチを操作して電源をオンにしてください。

- パソコンとUSB接続している場合やスライドショー再生 P70 をしている場合は、オートパワーオフ機能は はたらきません。
- ●各項目を設定中にオートパワーオフ機能がはたらき電源がオフになったときは、その前に設定した内容が保持 されていない場合があります。その場合は、再度設定し直してください。

#### ■ 日付/時刻を合わせる

初めてお使いになる場合や、電池をはずして長時間保管されていた場合などは内部時計がリセットされ、正しい 日付/時刻が表示されない場合があります。

その場合や一度設定した内容を合わせ直す場合は、以下の手順で日付/時刻を設定してください。

電池交換時は必ず時計表示を確認してください。内部時計は約3分間バックアップしますが、電池の使用時間によっては、日付/時刻の設定をリセットする場合があります。

•ここで設定した日付/時刻は、電源をオフにした後や初期設定にもどす P33 操作を行っても保持されます。

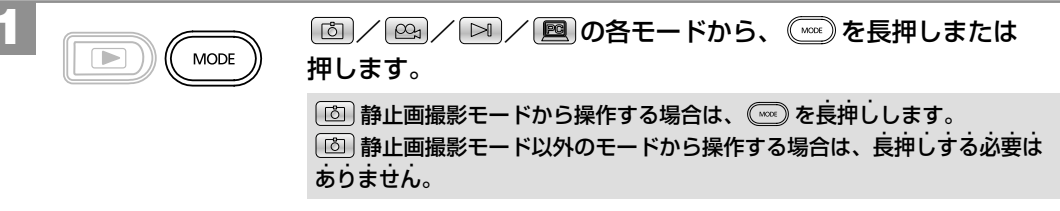

モードセレクトメニューが表示されます。

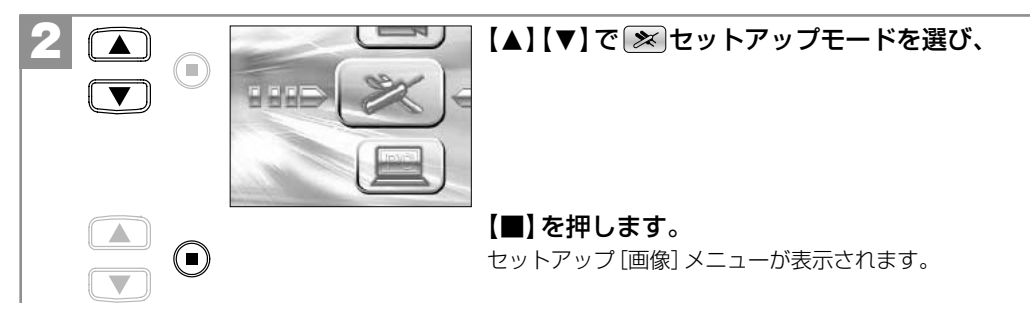

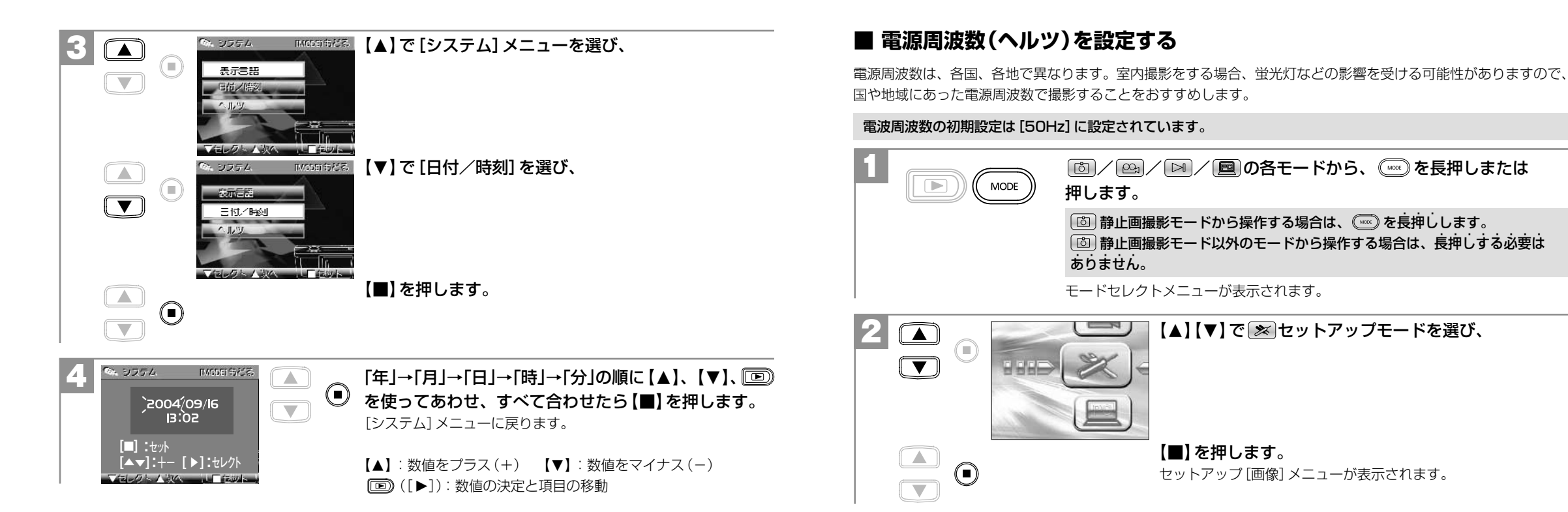

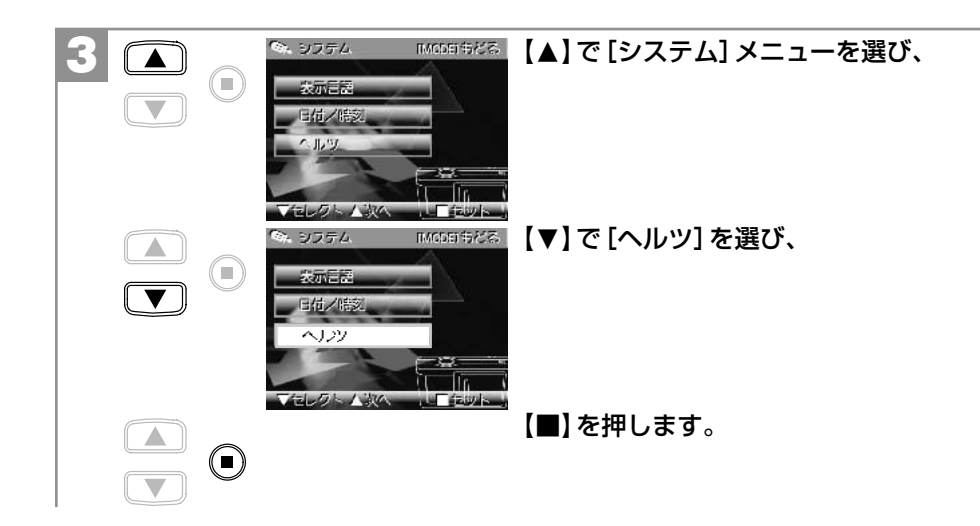

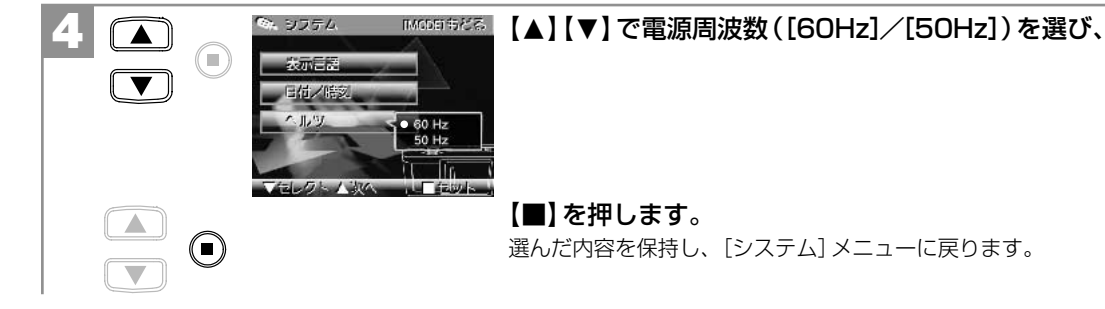

ここで選んだ電源周波数(ヘルツ)は、電源をオフにした後も保持されますが、初期設定に戻す P33 操作を 行うと [50Hz] に戻ります。

#### ■ SDメモリーカードを使う場合

SDメモリーカードについて P11 をあわせてご覧ください。 本機はSDメモリーカード(別売)を使用することができます(32/64/128/256/512MB対応)。 SDメモリーカードを使用しなくても撮影できます(内蔵16MBフラッシュメモリ搭載)。 また内蔵メモリ内の画像データをSDメモリーカードへコピーする P67 こともできます。

# ●撮影可能枚数・時間の目安については、画像記録枚数・時間/データサイズ P107 をご覧ください。 ●以降、この取扱説明書ではSDメモリーカードのことをメモリーカードと表記します。

 メモリーカードを使用(挿入)するとメモリーカードが優先されます。メモリーカード使用時は、内蔵メモリに 記録したり、内蔵メモリ内の画像を消去することはできません。
 メモリーカードの交換は電源をオフにして行ってください。

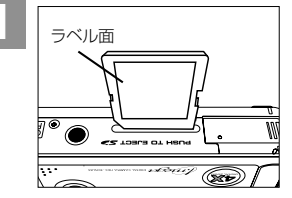

#### SDメモリーカードスロットにメモリーカードを挿入します。

メモリーカードは図の向きで「カチッ」と音がなるまで確実に差し込んでください。

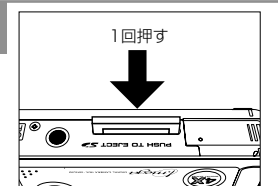

メモリーカードを取り出すには場合は、メモリーカードを1回押して 取り出します。

# 準備する

#### メモリーカードのライトプロテクト(書き込み禁止)について

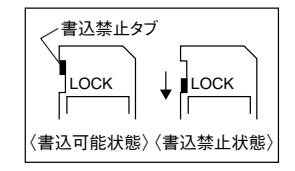

メモリーカードにはライトプロテクト(書き込み禁止)スイッチがついています。 ライトプロテクト(書き込み禁止)スイッチが、「LOCK」になっていると液晶モニターに (カードロックアイコン) が表示され、通常の撮影や消去ができません。

●他のデジタルカメラやパソコンでフォーマット(初期化)したメモリーカードを使用する場合は、本機でフォーマット(初期化)してから使用してください。フォーマットする P72
 ●メモリーカードを使用するときは、メモリーカードの取扱説明書をあわせてお読みください。

#### ■ 初期設定に戻す

ご使用中に様々な設定をしてしまったなど、元の設定に戻したい場合は、以下の操作で各設定項目を初期設定に 戻すことができます。

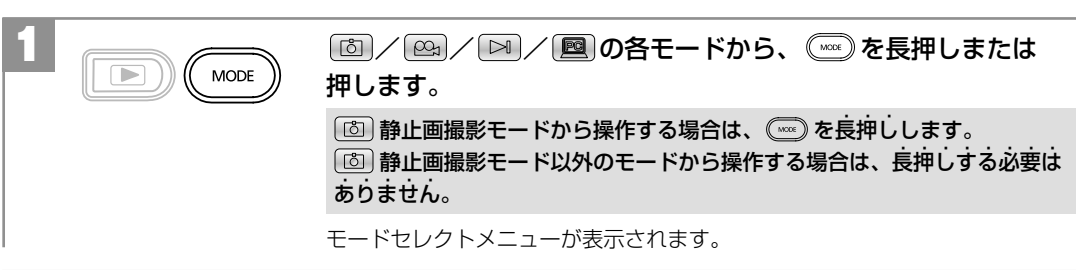

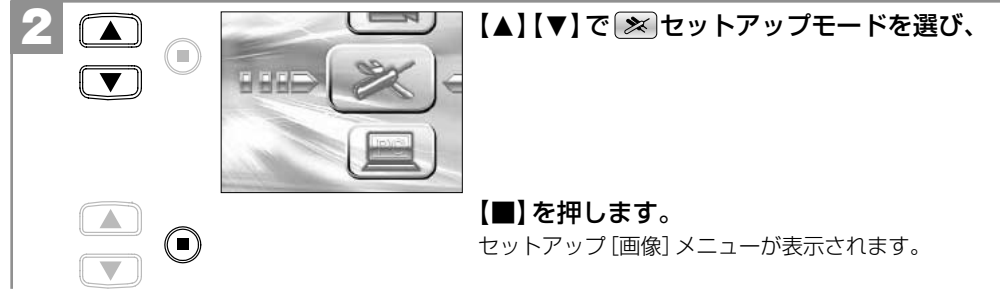

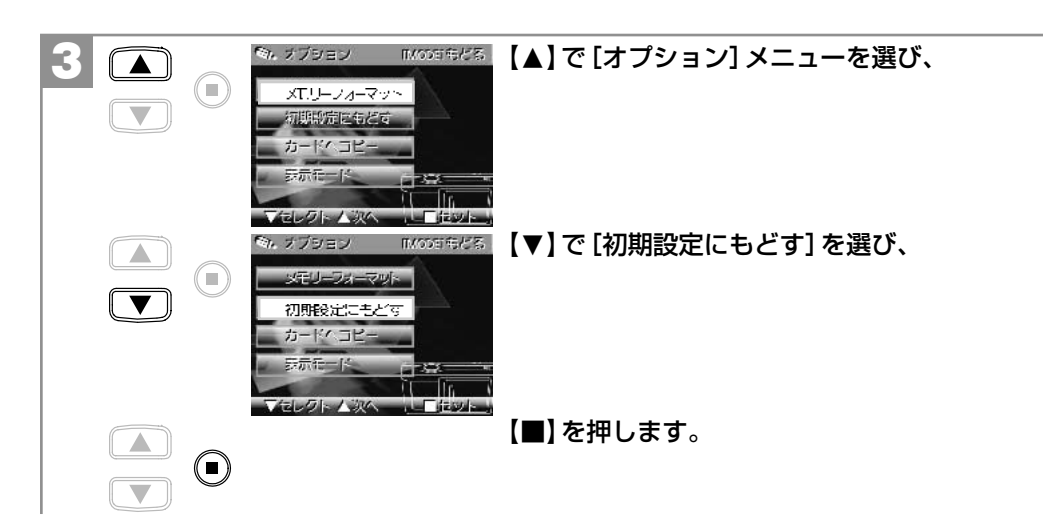

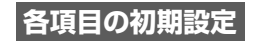

| 設定項目                | 初期設定               |
|---------------------|--------------------|
| 画像サイズ <b>P54</b>    | 2048×1536(約315万画素) |
| 画質 P54              | ファイン 👪             |
| ホワイトバランス <b>P59</b> | オート 🆄              |
| 露出補正 P61            | ±0                 |
| 表示モード <b>P21</b>    | 通常表示               |
| 表示言語 P52            | 日本語                |
| ヘルツ <b>P29</b>      | 50Hz               |

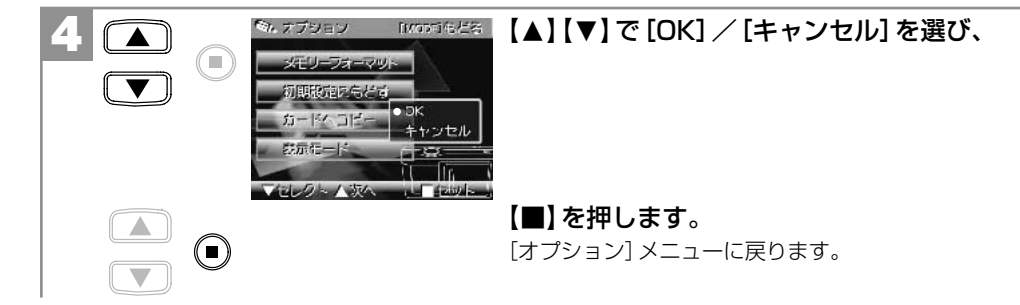

### 静止画/動画を撮る

#### ■ 静止画を撮る

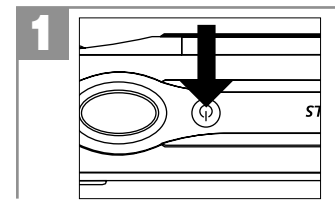

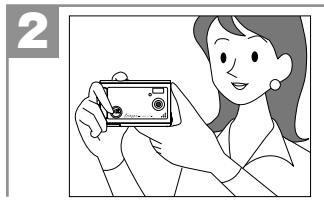

脇を締めて両手でカメラを構え、被写体が液晶モニターに収まる ように構図を決めます。

両方の手でカメラを持ち、両手のひじは体につけ、カメラをしっかりと固定 してください。

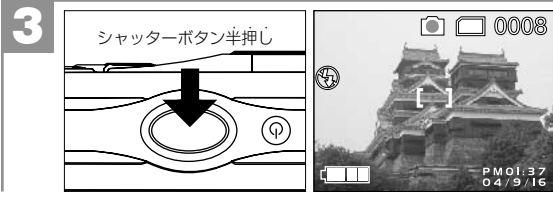

 シャッターボタンを半押しします。
 BUSYランプが点滅し、液晶モニターに【】が表示 されます。

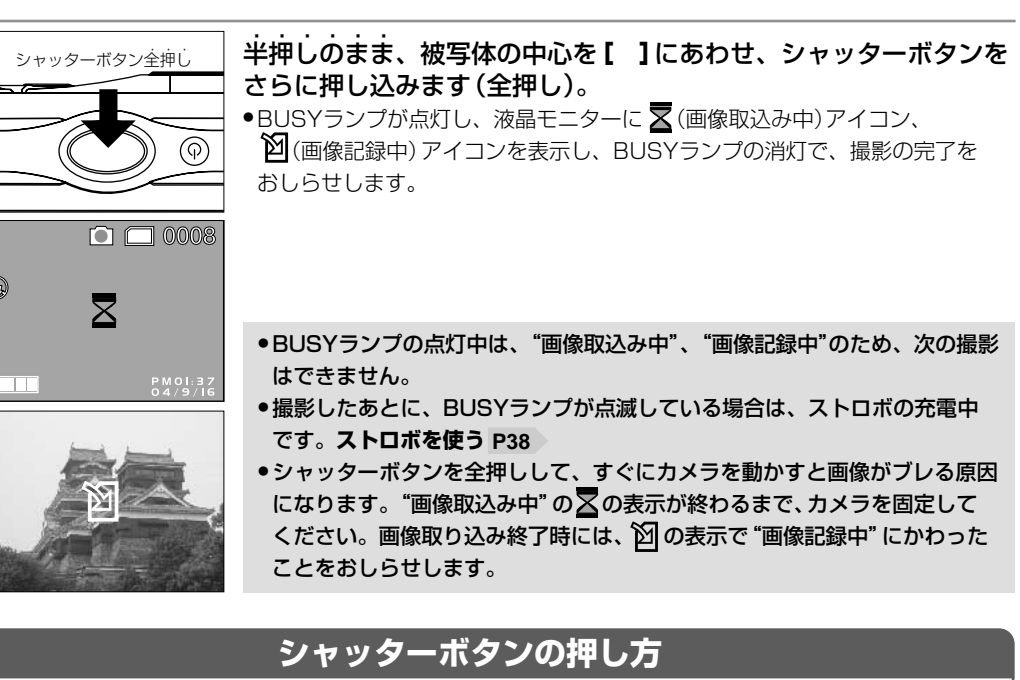

シャッターボタンは半押しと全押しの2段階で動作します。 ①**半押し** (浅く押したとき) →液晶モニターに【 】を表示します。 ②**全押し** (深く押したとき) →シャッターが切れます。

半押しで構図を確かめ、全押し時は指の腹でやさしく押してください。全押し時に力が入ると、カメラが 下がり画像がブレる原因になります。

#### ■ ストロボを使う

撮影状況、目的に応じてストロボの設定を選んでください。

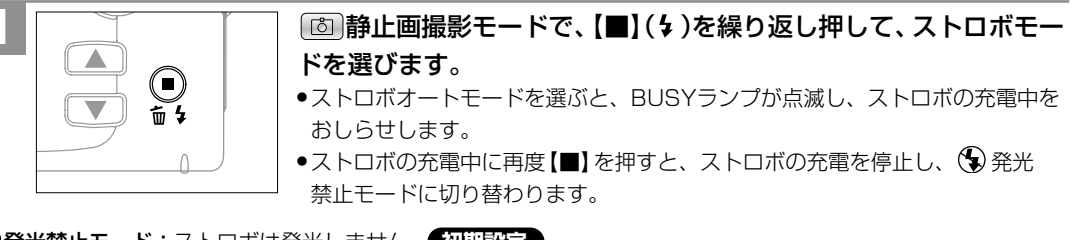

(
発光禁止モード:ストロボは発光しません。
初期設定

暗いところではシャッタースピードが遅くなり、手ブレが起こりやすくなりますので、三脚 を使用するなどしてカメラを固定して撮影してください。

**A4 オートモード**: 撮影環境に応じて自動的にストロボを発光します。

●ストロボによる連動範囲(推奨)は、約0.5m~約2.0mですが、連動範囲(推奨)の有効値は標準モード時の 撮影可能範囲と連動して、約1.2m~約2.0mになります。

この範囲外の被写体に対しては適切な効果が得られません。

●ここで選んだストロボモードは、再度電源を入れ直すと(分発光禁止モードに戻ります。

●本機には強制ストロボモードは搭載しておりません。

● 電池残量が ── の場合や 党マクロモード時は、ストロボは発光しません。

- 雷池残量が ── の場合でも、暗いところの撮影時にストロボが発光しない場合や、ストロボの充電中に電源 がオフになる場合があります。その場合は、電池を交換することをおすすめします。
- ●ストロボの充電には約20秒程かかる場合があります。充電時間は使用状況や電池残量によって異なります。
- ●ストロボの充電中にシャッターボタンを押しても、撮影することはできません。

#### ■ 近距離撮影をする(マクロ撮影)

マクロモードに設定して撮影すると、約20cm~約25cmの近距離撮影が可能になります。

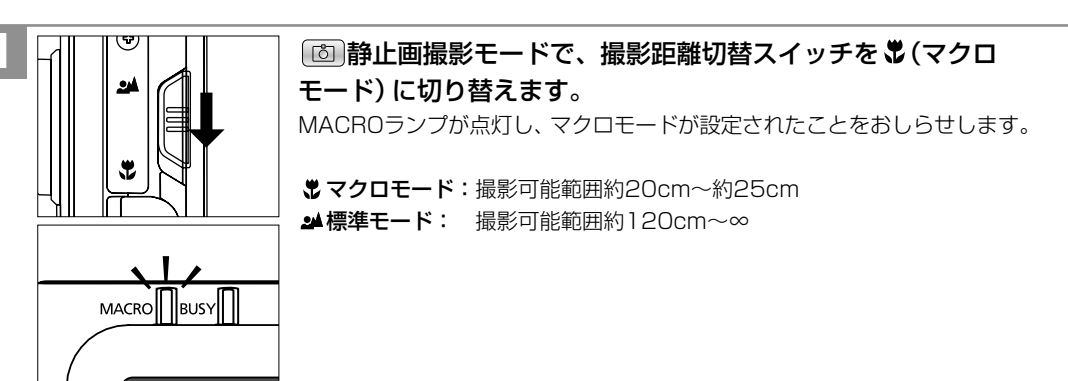

●マクロモードと標準モード以外の範囲では、焦点が合いにくい場合がありますので、撮影可能範囲での撮影を おすすめします。

●マクロモードに設定すると、ストロボオートモードを選んでいても、ストロボは発光されません。

、動画を撮る

■ ズームを使う

被写体をズーム倍率4倍(デジタルズーム、10ステップ)で拡大して撮影できます。

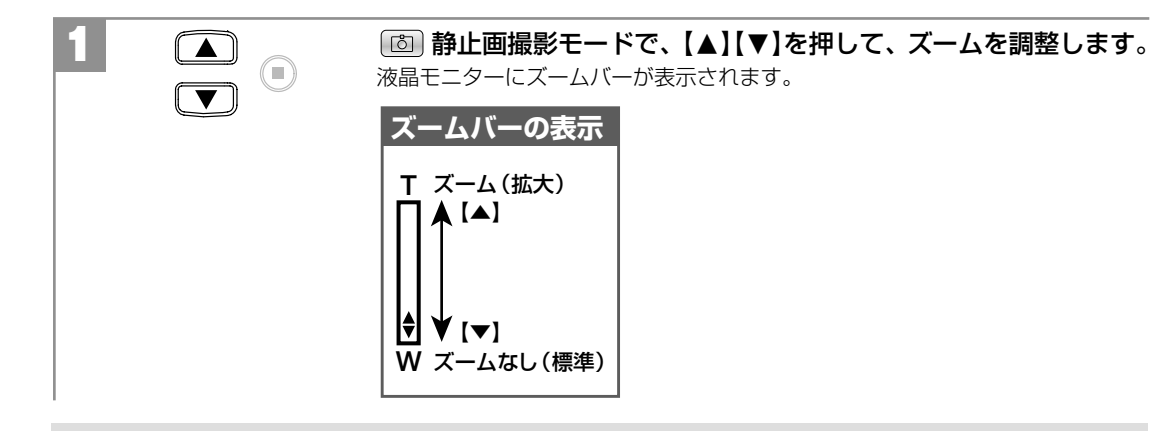

■ 動画を撮る

#### 本機は動画を撮影できます。撮影した動画はカメラで再生することができます。

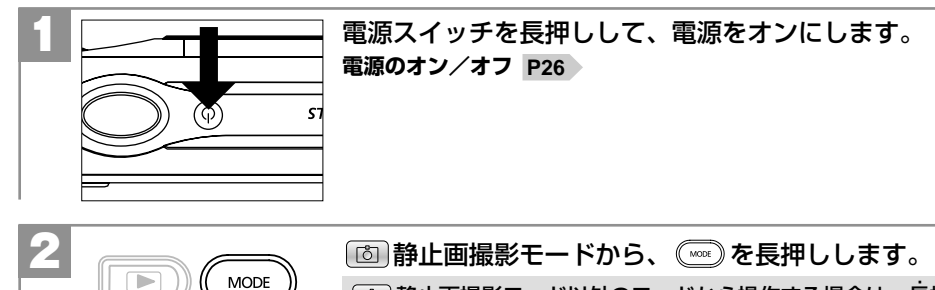

[1] 静止画撮影モード以外のモードから操作する場合は、長抻しする必要は ありません。

モードセレクトメニューが表示されます。

●ここで選んだデジタルズームは、撮影後も有効ですが、モードを変更したり、再度電源を入れ直したりすると、 ズームなし(標準)に戻ります。

● 🕰 動画撮影モード時や 🖂 再生モード時にはズームを利用することはできません。

 デジタルズーム撮影は、デジタル処理で被写体を拡大して撮影するため、カメラ本来の画質性能を十分に発揮 することはできません。

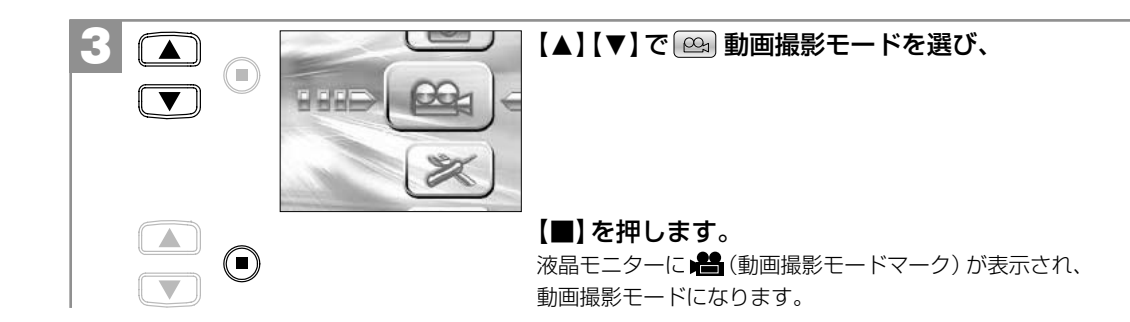

、動画を撮る

40

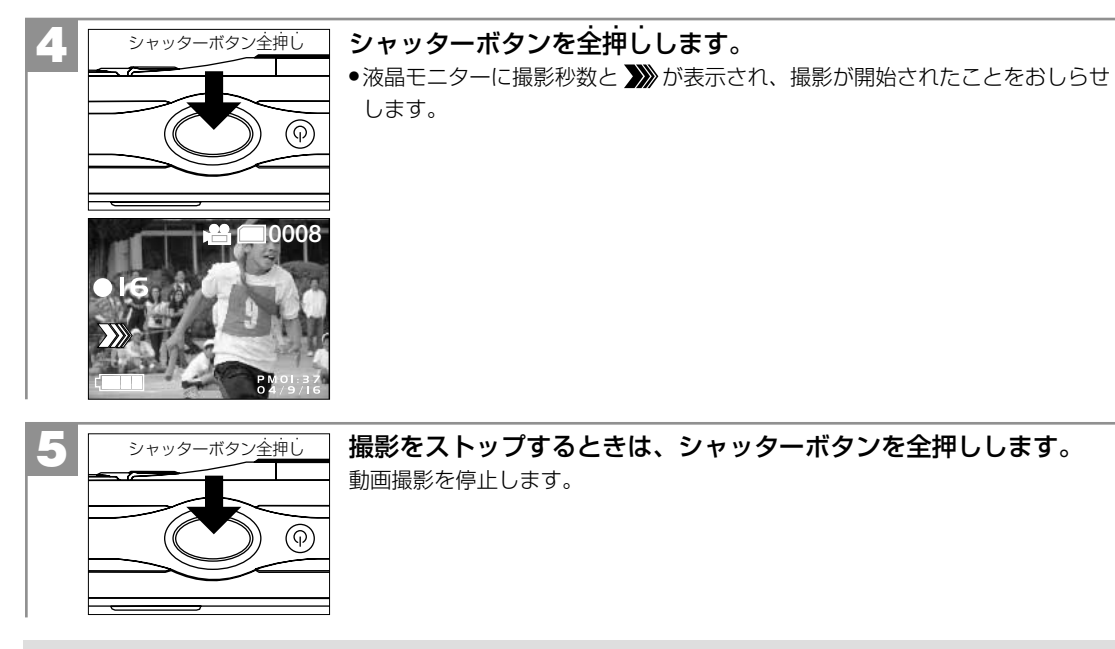

 ●撮影に必要なメモリ残量がなくなると、撮影は自動的に停止します。
 ●ストロボ、セルフタイマー、ズーム撮影はできません。マクロモード P39 、ホワイトバランス P59 、 露出 P61 の設定は動画撮影時も有効です。

#### 動画ファイルについて

| 画像サイズ(記録画素数)   | 512×384ピクセル            |
|----------------|------------------------|
| 記録画像ファイルフォーマット | AVI (Motion JPEG、音声なし) |
| フレームレート        | 約10フレーム/秒              |
| データサイズ         | 約183KB/秒               |
| 記録時間           | 内蔵16MBフラッシュメモリ時:最大約74秒 |
|                | SDメモリーカード32MB時:最大約165秒 |

#### データサイズ、撮影時間はあくまでも目安であり、被写体や撮影条件によって異なります。

動画ファイル(ファイル形式: AVI、圧縮形式: Motion JPEG)をパソコンで再生するには、QuickTime3.0
 以上やWindows Media Player(※)などの記録画像ファイルフォーマットに対応した再生用のソフトウェアが必要です。

(※)Windows Media Playerをお使いの場合は、動画ファイルを再生できない場合があります。

その場合は、コーデック (Compression / Decompressionの略で音声や動画の圧縮・伸張 (再生)を 行うための専用プログラム) が含まれるDirect X8.1 などの、機能拡張ツールが必要です。

## 「静止画/動画を見る」

V

撮影した静止画や動画は液晶モニターで再生できます。

[■]:セット [▲▼]:セレクト

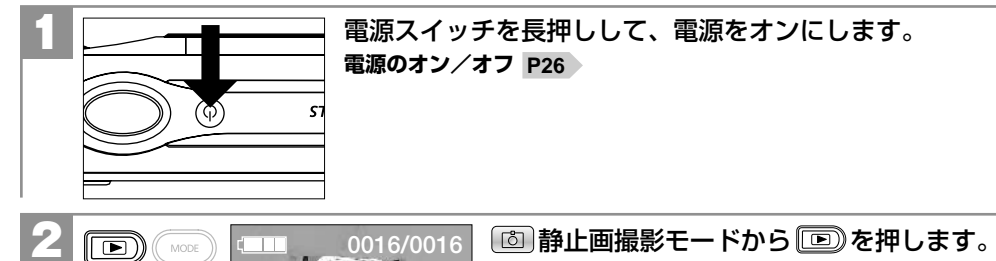

【▲】【▼】で画像を選びます。 ●動画像の場合は最初の1フレームが表示されます。

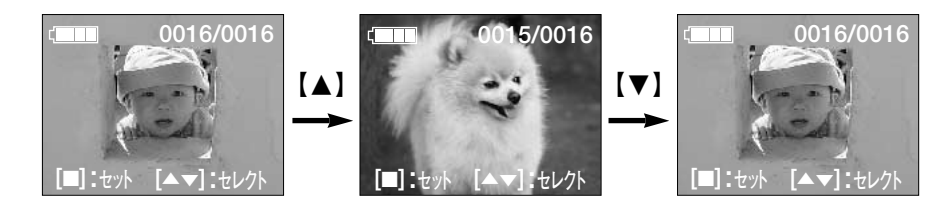

#### 動画を再生する場合は

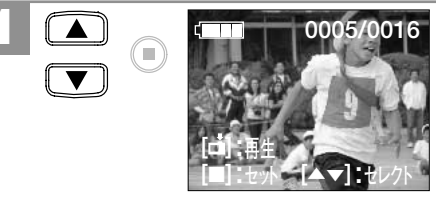

16 【▲】【▼】で再生したい動画像を選びます。 動画像の操作ガイドには、【古】:再生が表示されます。

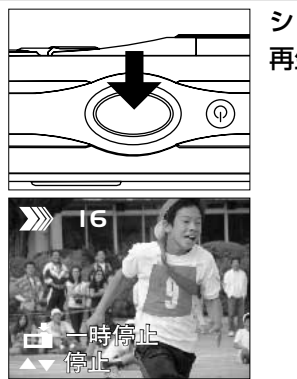

シャッターボタンを押すと、再生をスタートし、液晶モニターに 再生秒数を表示します。

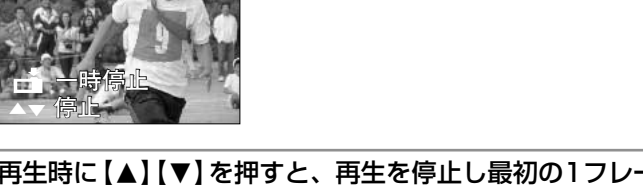

3 再生時に【▲】【▼】を押すと、再生を停止し最初の1フレーム表示に戻り、シャッター ボタンを押すと一時停止します。

**シャッターボタン**:再生スタート/一時停止 【▲】【▼】: 停止(最初の1フレーム表示に戻る)

44

# 基本操作編 画像を消去する

# \_\_\_\_\_

#### 画像を消去する

ー度消去してしまった記録内容は二度と元に戻すことはできません。消去を行うときは、本当に不要なファイルかどうかよく確かめてから行ってください。 特にすべての画像を消去する場合は、すべての内容を一度に消去してしまいますので、内容をよく確かめてから操作してください。

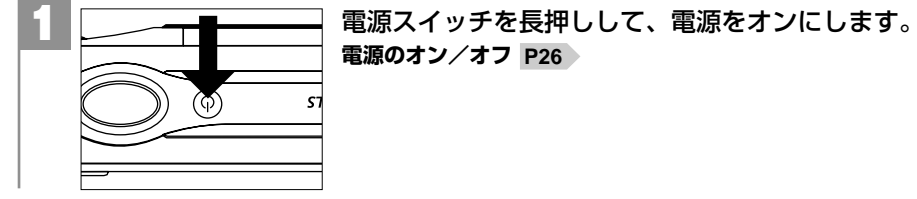

[■]:セット [▲▼]:セレクト

0016/0016 
③ 静止画撮影モードから ⑤ を押して、 № 再生 モードにします。 最後に撮影された画像が表示されます。 ●再生モードへはモードセレクトメニューからも切り替えること ができます。

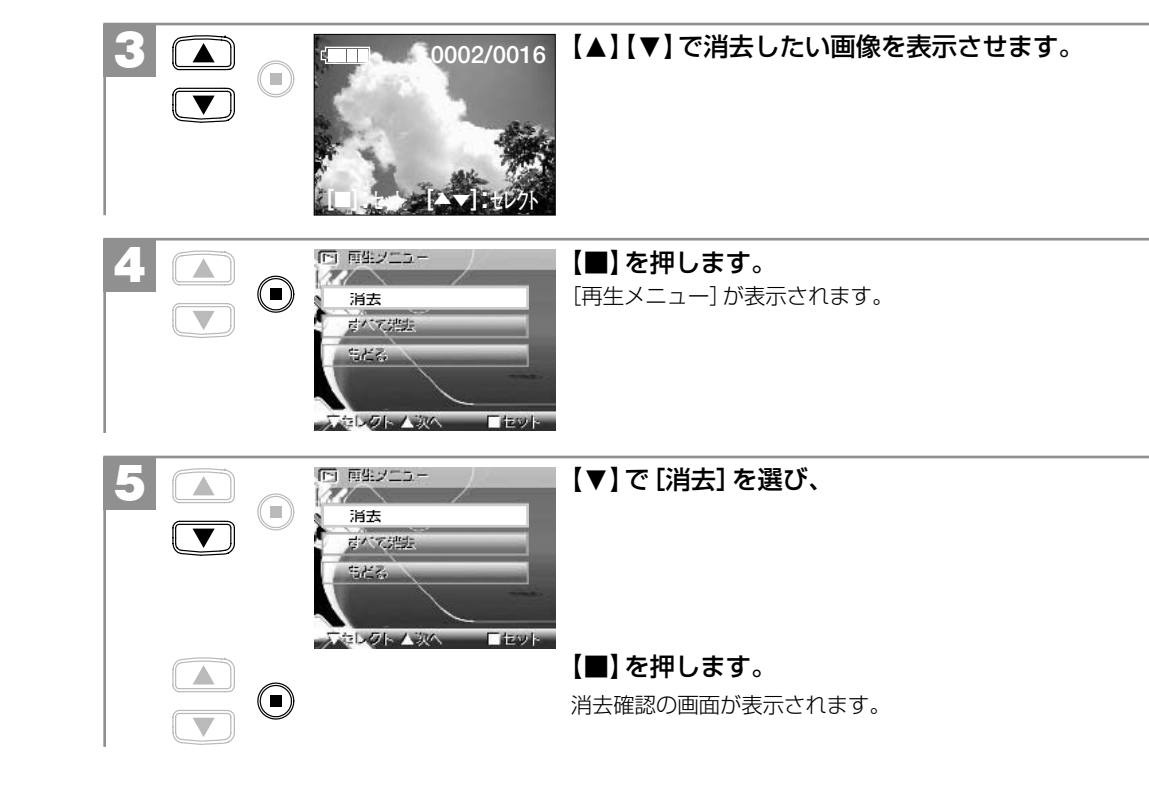

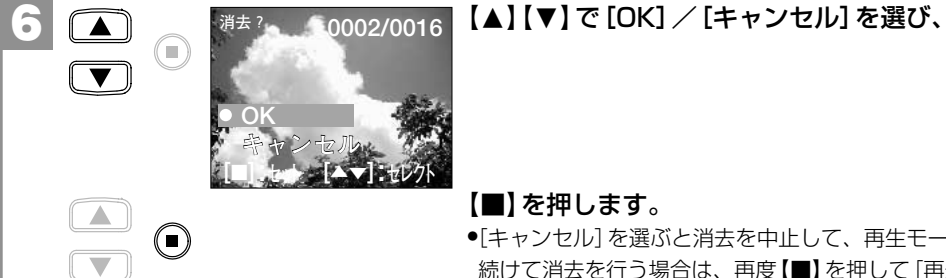

#### 【■】を押します。

 ●「キャンセル」を選ぶと消去を中止して、再生モードに戻ります。 続けて消去を行う場合は、再度【■】を押して[再生メニュー] から操作してください。

すべての画像を消去する場合は、すべての画像を消去する 場合の手順で操作してください。

#### すべての画像を消去する場合

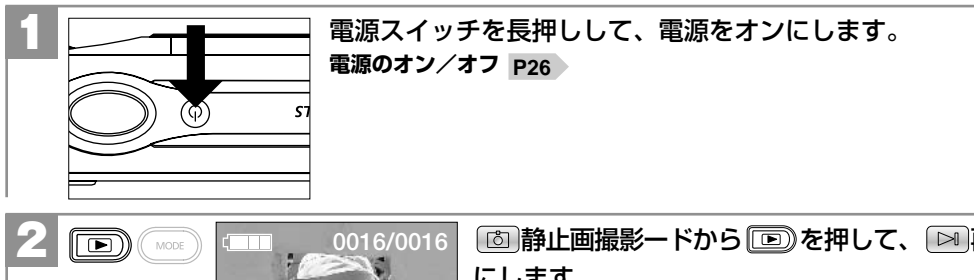

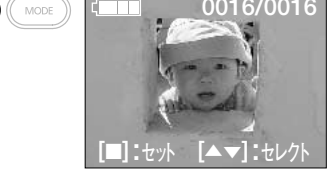

◎ 静止画撮影ードから ● を押して、 ● 再生モード にします。 最後に撮影された画像が表示されます。 ●再生モードへはモードセレクトメニューからも切り替えること ができます。

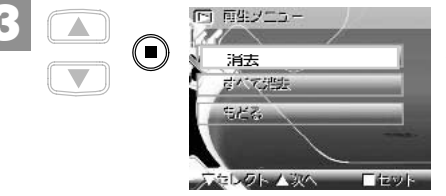

#### 【■】を押します。 再生メニューが表示されます。

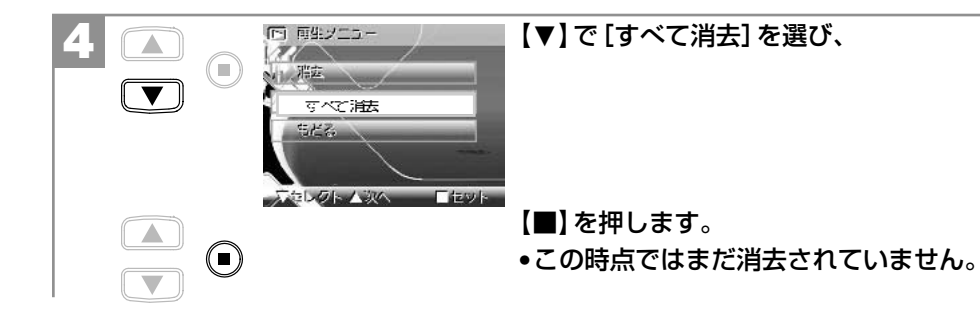

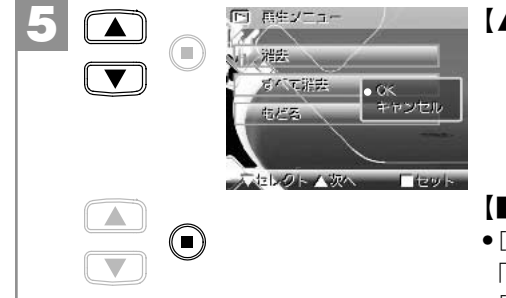

【▲】【▼】で [OK] / [キャンセル] を選び、

#### 【■】を押します。

- ●[OK] を選ぶと、すべての画像が消去され、再生モードに戻り、 「画像がありません」と表示されます。
- •[キャンセル]を選ぶと、再生メニューに戻ります。

# 応用操作編

-

より細かいカメラの設定内容について説明します。ご使用の目的に応じてお読みください。

| 準備について―――――――――――――――――――――――――――――――――――― | - 52 |
|--------------------------------------------|------|
| ■表示言語を設定する                                 | - 52 |

# 撮影(静止画/動画)について 54 ■画像サイズ(記録画素数)と画質(圧縮率)を設定する 54 ■ホワイトバランスを設定する 59 ■露出(明るさ)補正を設定する 61 ●クイックメニューを使う 62

|            | 03 |
|------------|----|
| 2ルフタイマーで撮る | 65 |
|            |    |

再生(静止画/動画)について
 ●内蔵メモリからSDメモリーカードに画像をコピーする(コピー to SDカード機能)
 ●スライドショー再生をする
 70

# **消去について 72 7 7 7 7 7 7 7**

#### ■ 表示言語を設定する

液晶モニターの表示言語は、以下の言語から選ぶことができます。

| 日本語(Japanese·日文) 初期設定 | フランス語(French・法文)    | スペイン語 (Spanish・ | 西班牙文) |
|-----------------------|---------------------|-----------------|-------|
| 英語(English · 英文)      | ドイツ語(German・徳文)     |                 |       |
| 中国語(Chinese・中文)       | イタリア語(Itarian・義大利文) |                 |       |

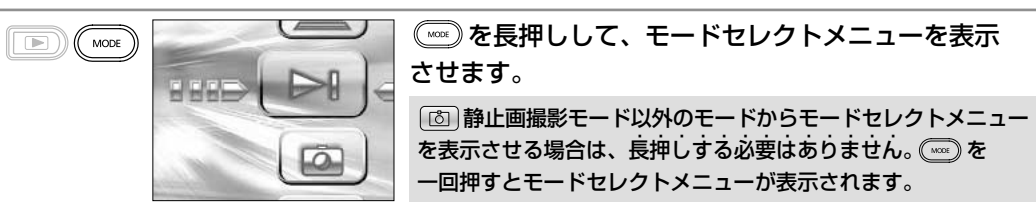

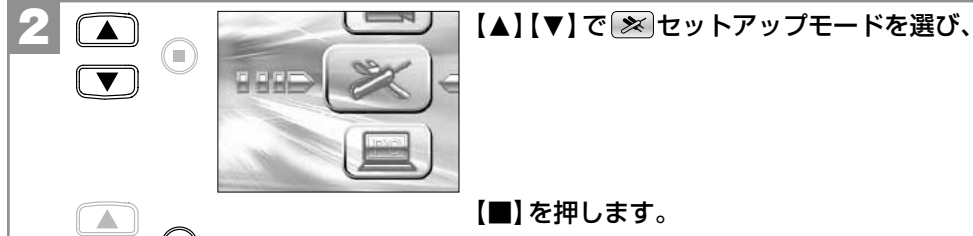

52

【■】を押します。 セットアップ (画像) メニューが表示されます。

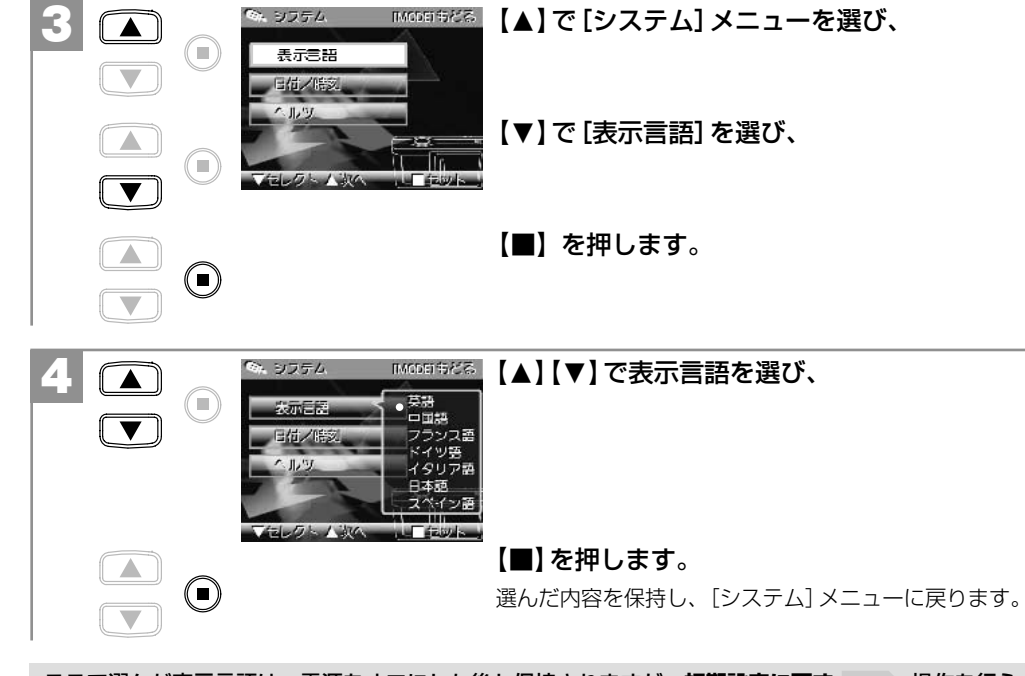

ここで選んだ表示言語は、電源をオフにした後も保持されますが、初期設定に戻す P33 操作を行うと [日本語] に戻ります。

# 撮影(静止画/動画)について

#### ■ 画像サイズ (記録画素数)と画質 (圧縮率)を設定する

目的に応じて、画像サイズ(記録画素数)と画質(圧縮率)を設定できます。

#### 画像サイズ(記録画素数)

2976×2232(約664万画素) 2048×1536(約315万画素) 1600×1200(192万画素) 1280×960(約123万画素)

2976×2232(約664万画素) は補間処理によるものです。 (Pixel Amp機能)

#### 画質

☑ ファイン(低圧縮(1/8)モード)
 ☑ ノーマル(標準圧縮(1/20)モード)

- •画像サイズ、画質はクイックメニュー P63 でも設定できます。
- ●ここで選んだ画像サイズ、画質は、電源をオフにした後も保持されますが、初期設定に戻す P33 操作を 行うと画像サイズは [2048×1536] に、画質は [図ファイン] に戻ります。
- 各画像サイズや画質での記録枚数やデータサイズについては、画像記録枚数・時間/データサイズ P107 をご覧ください。

#### 画像サイズ(記録画素数)と画質(圧縮率)について

画像サイズを大きくし、画質をファインにすると、データ容量は大きくなり、メモリなどに記録できる画像枚数が 少なくなります(2)画像記録中の時間も長くなります)。 2976×2232/2048×1536はプリントユースで使用する場合、1600×1200/1280×960はメール 添付用などインターネット上で使用する場合を目安にお試しいただき、目的に応じた設定をしてください。 54 動画撮影時は512×384の画像サイズ(記録画素数)になり、画質の設定はできません。

#### 画像サイズを設定する場合

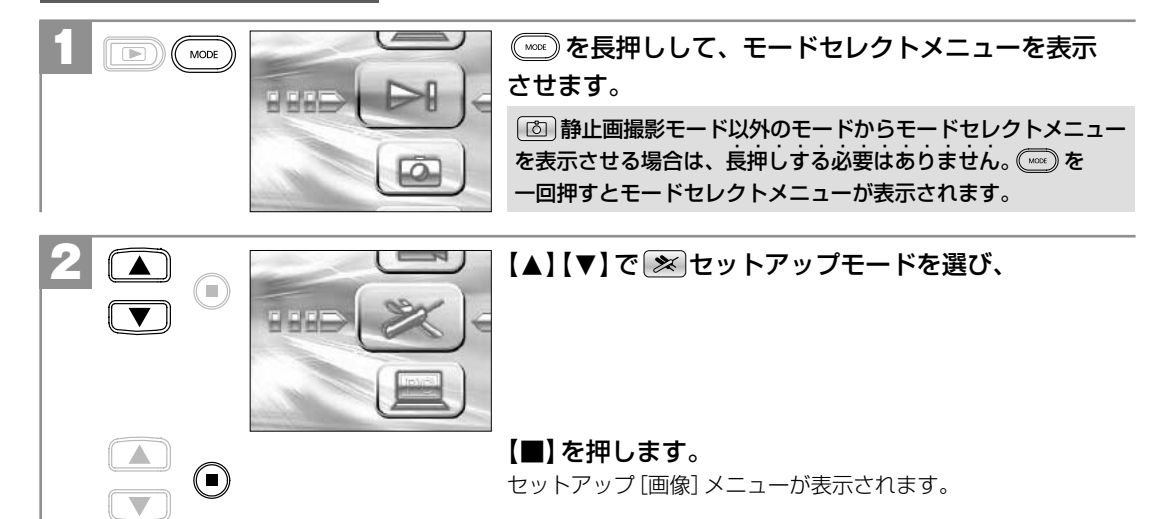

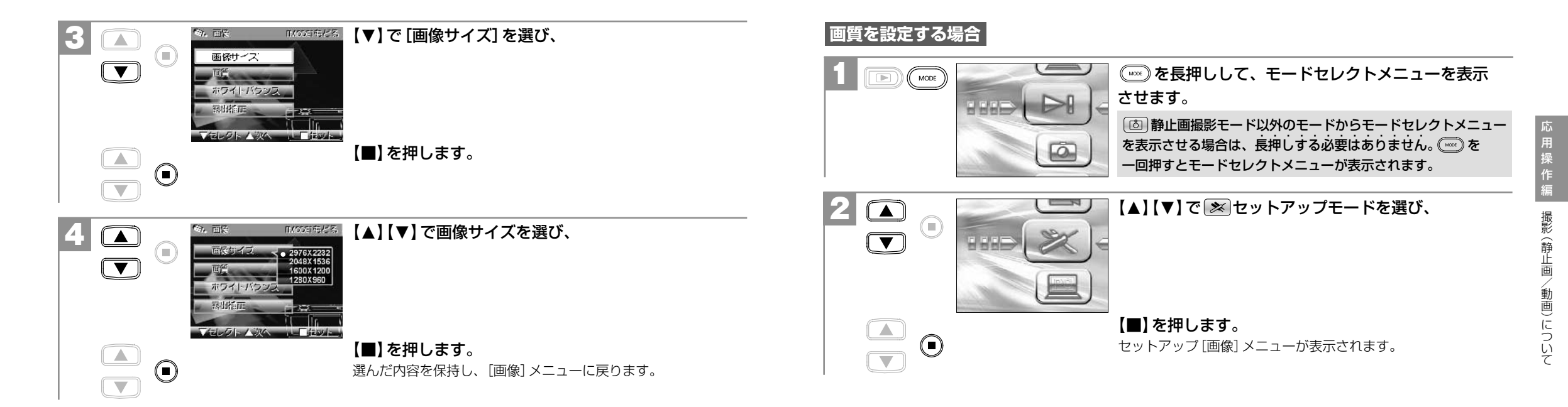

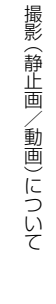

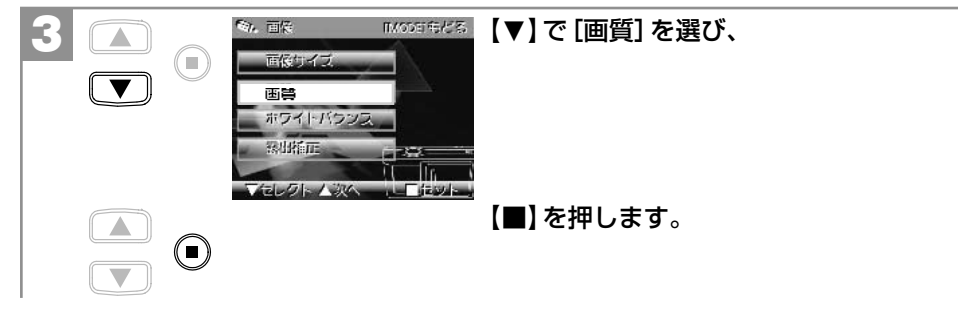

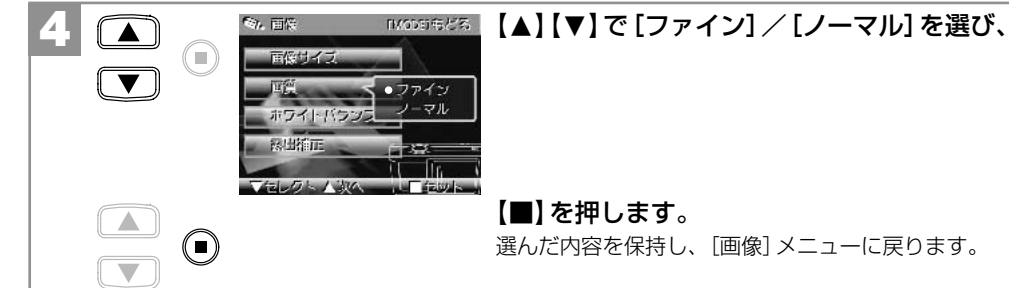

#### ■ ホワイトバランスを設定する

撮影時の光源に合わせてホワイトバランスを設定できます。

- 🔏 :カメラが自動的にホワイトバランスを設定します。 初期設定
- ★:太陽光での撮影
- □: 蛍光灯下での撮影

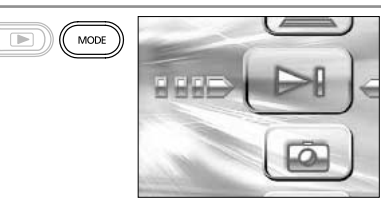

を長押しして、モードセレクトメニューを表示
 させます。

「
 「
 静止画撮影モード以外のモードからモードセレクトメニューを表示させる場合は、長神しする必要はありません。
 「
 モー回押すとモードセレクトメニューが表示されます。

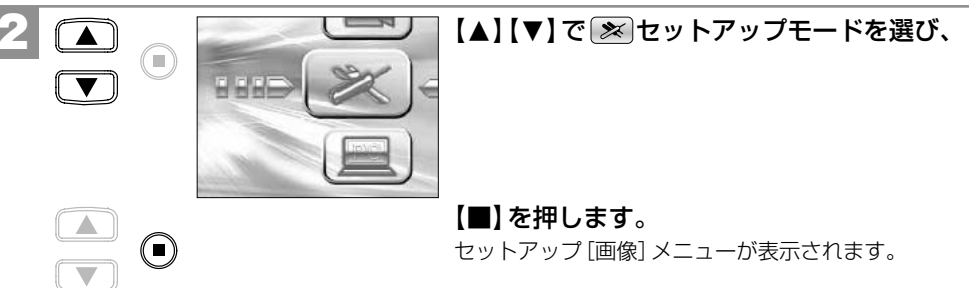

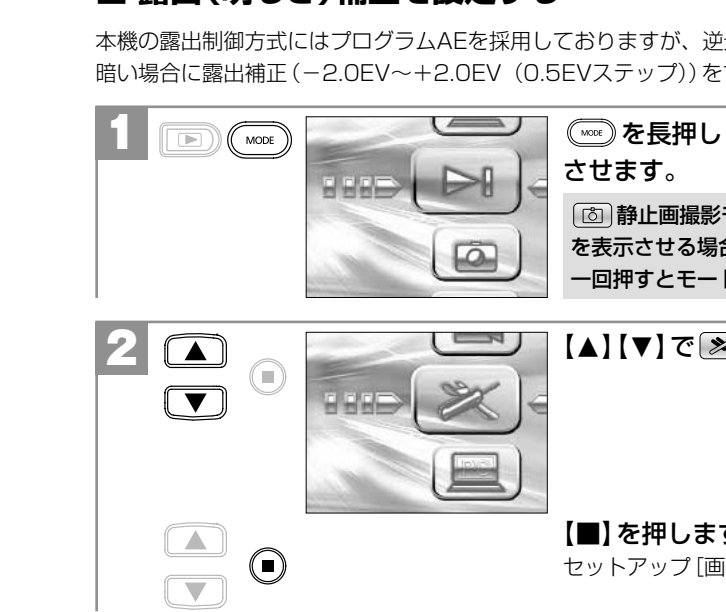

(D)静止画撮影モード以外のモードからモードセレクトメニュー

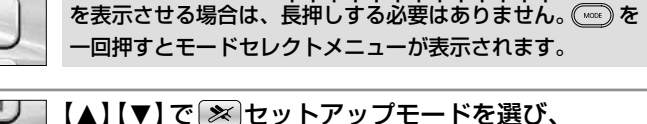

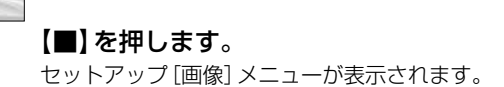

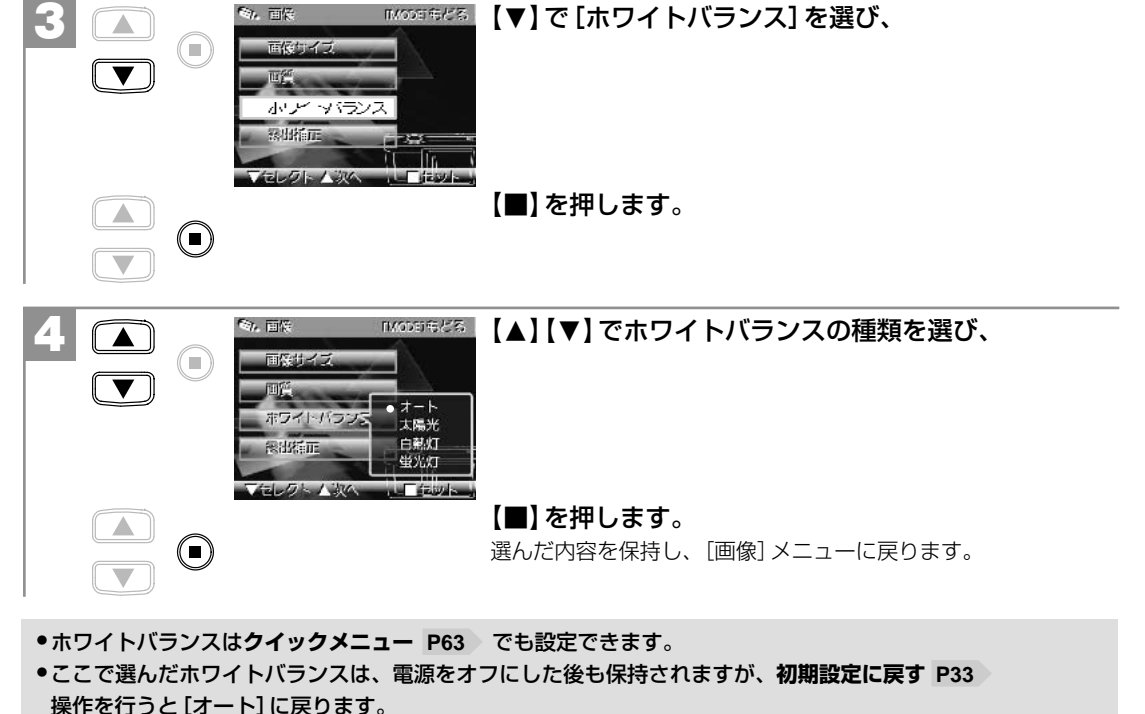

#### ■ 露出(明るさ)補正を設定する

本機の露出制御方式にはプログラムAEを採用しておりますが、逆光や背景が明るい場所での撮影など被写体が 暗い場合に露出補正 (-2.0EV~+2.0EV (0.5EVステップ))をすることができます。

応用操

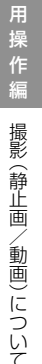

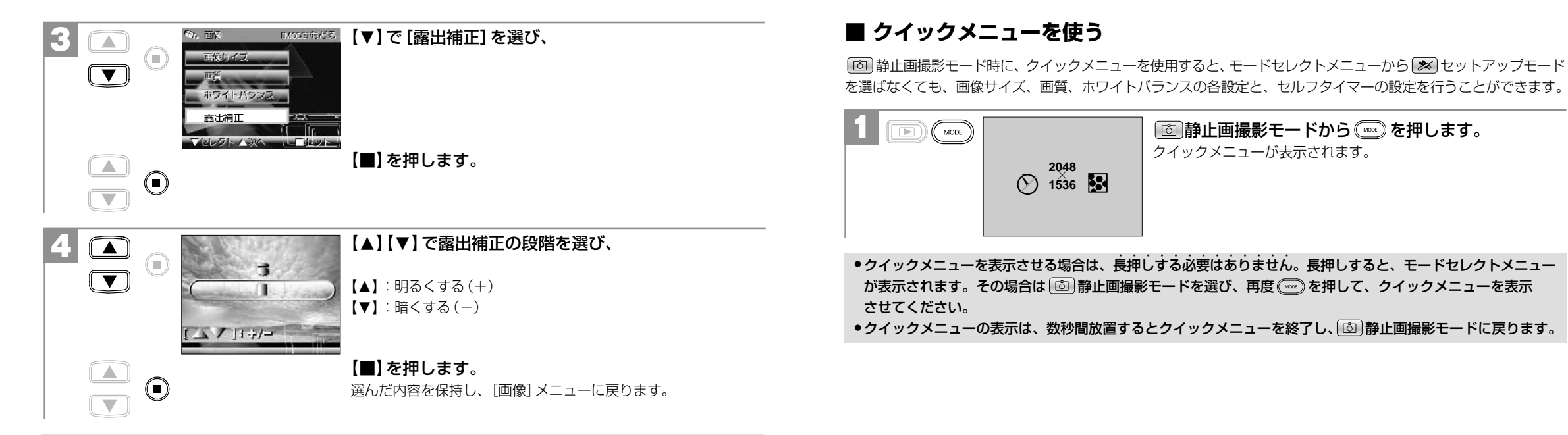

ここで選んだ露出補正の段階は、電源をオフにした後も保持されますが、初期設定に戻す P33 操作を行うと [±0]に戻ります。

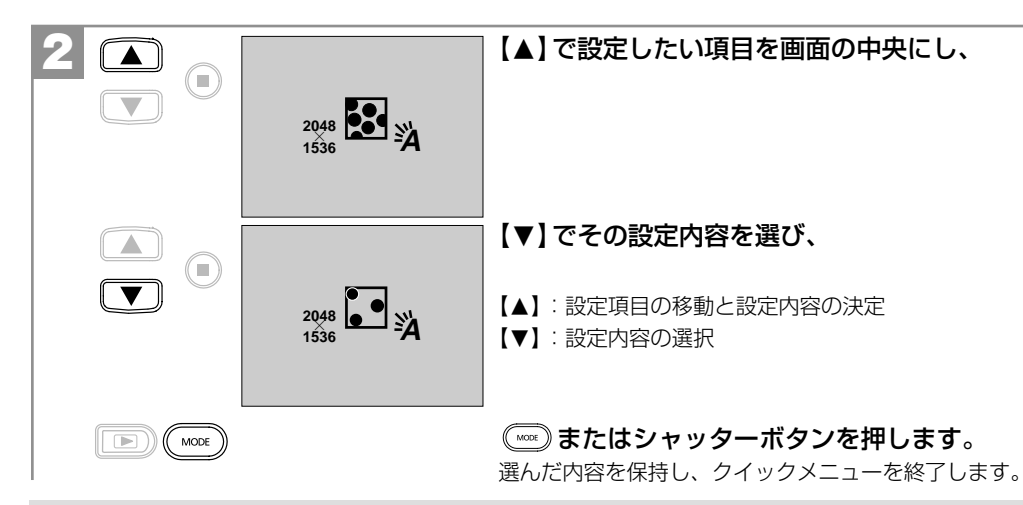

(mew) またはシャッターボタンを押さずに、数秒間放置すると、その変更内容を保持し、クイックメニューを 終了します。

#### クイックメニューの表示

| 設定項目                    | 設定内容                                                  |  |
|-------------------------|-------------------------------------------------------|--|
| 画像サイズ(記録画素数) <b>P54</b> | <sup>2976</sup> (約664万画素) / <sup>2098</sup> (約315万画素) |  |
|                         | 1000(192万画素)/1000(約123万画素)                            |  |
| 画質(圧縮率) P54             | 🛃 ファイン/ 💽 ノーマル                                        |  |
| ホワイトバランス <b>P59</b>     | 🕺 オート/ 🖶 太陽光/ 😡 白熱灯/ 🛛 蛍光灯                            |  |
| セルフタイマー P65             | ◎オン/ ◎ オフ                                             |  |

#### ■ セルフタイマーで撮る

セルフタイマー機能を使用して撮影することができます(タイマー時間10秒)。 セルフタイマー撮影を行う場合は、三脚を使用するなどしてカメラを固定して撮影してください。

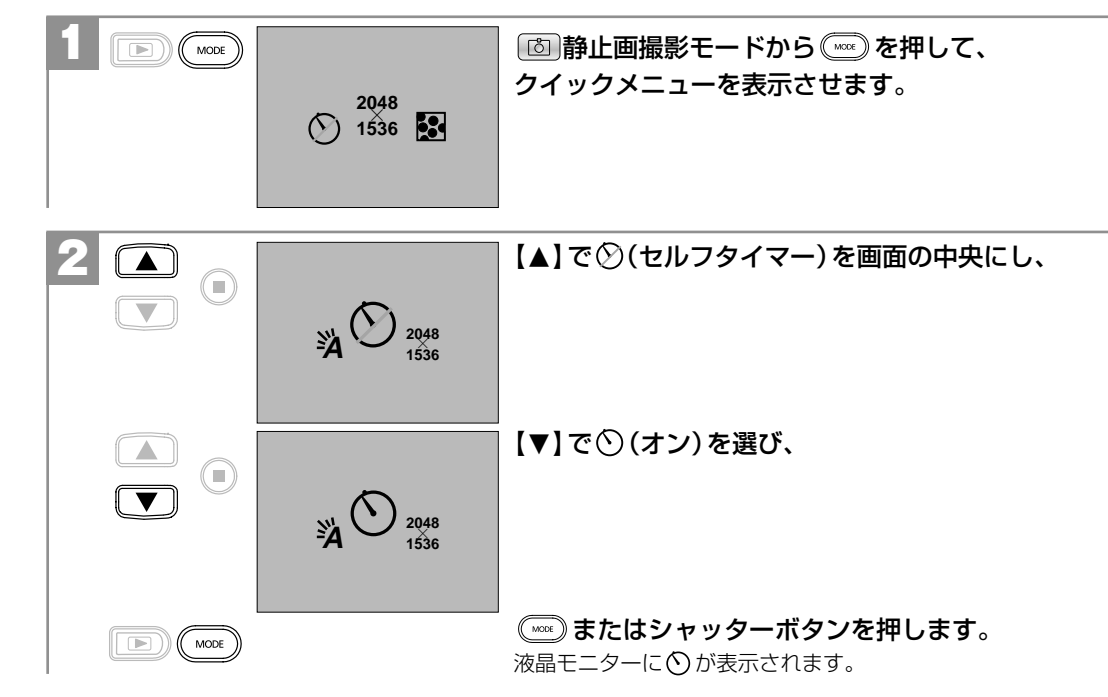

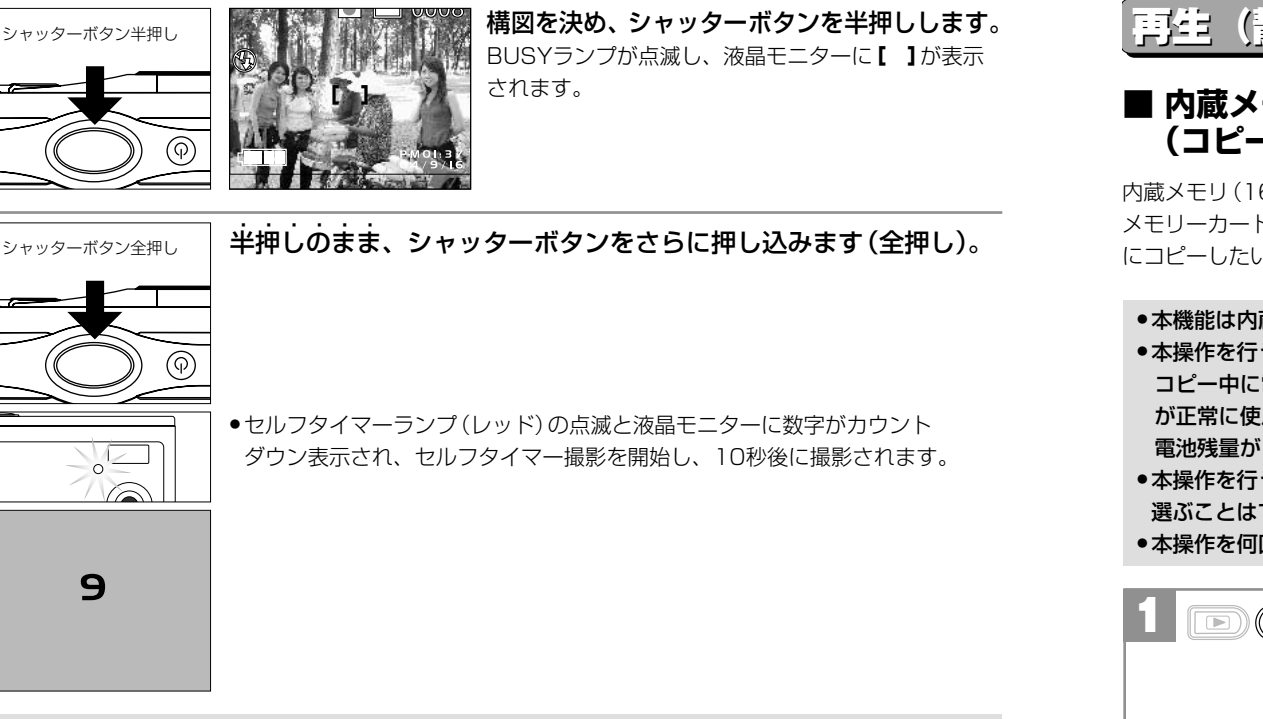

# | 再生(静止画/動画)について

#### ■ 内蔵メモリからSDメモリーカードに画像をコピーする (コピー to SDカード機能)

内蔵メモリ (16MB) に入っている画像をメモリーカードへコピーすることができます。 メモリーカードの空き容量が無くなり、内蔵メモリを使用して撮影した場合などで、後で画像をメモリーカード にコピーしたいときなどに便利です。

- ●本機能は内蔵メモリ内に画像がある場合で、メモリーカードを使用(挿入)している場合にのみ有効です。
- ●本操作を行うときは、必ず電池残量を確認してから行ってください。
- コピー中に電源がオフになると、正しくコピーされず、記録されているデータが破損したり、メモリーカード が正常に使用できなくなる場合があります。
- **「電池残量が** { \_ \_ \_ \_ の場合は、新しい電池と交換してから本操作を行うことをおすすめします。
- ●本操作を行うと、内蔵メモリー内にあるすべての画像をメモリーカードにコピーします。コピーする画像を 選ぶことはできません。
- ●本操作を何回も続けて行うと、メモリーカード内には、同じ画像が何枚もコピーされます。

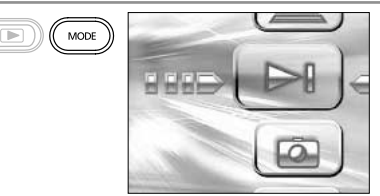

(\*\*\*\*)を長押しして、モードセレクトメニューを 表示させます。

 静止画撮影モード以外のモードからモードセレクトメニュー を表示させる場合は、長押しする必要はありません。 一回押すとモードセレクトメニューが表示されます。

●セルフタイマー撮影を途中で止める場合は、電源をオフにするか、(~~)を長押ししてモードセレクトメニュー を表示させてください。

●撮影時の各設定(画像サイズ、画質、ズーム、ホワイトバランス、露出補正など)はセルフタイマー撮影時も有効です。 セルフタイマーモードは、再度電源を入れ直すとオフになります。

9

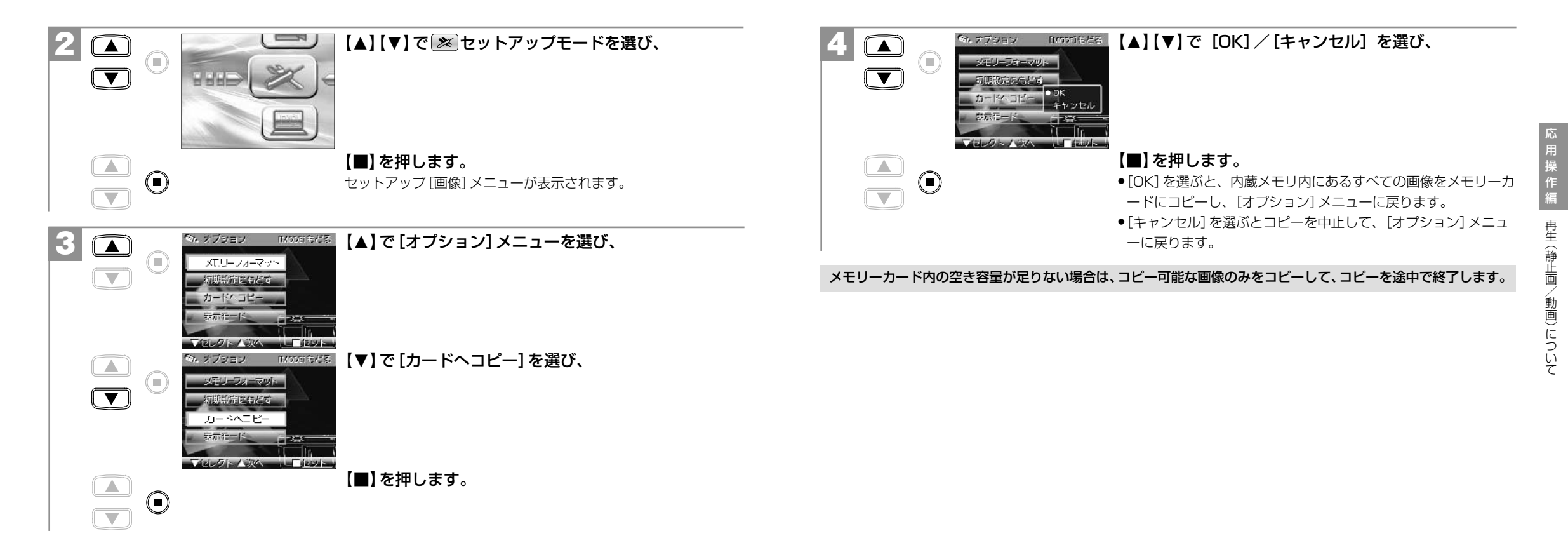

#### ■ スライドショー再生をする

メモリ内にあるすべての画像を約4秒間隔でスライドショー再生することができます。

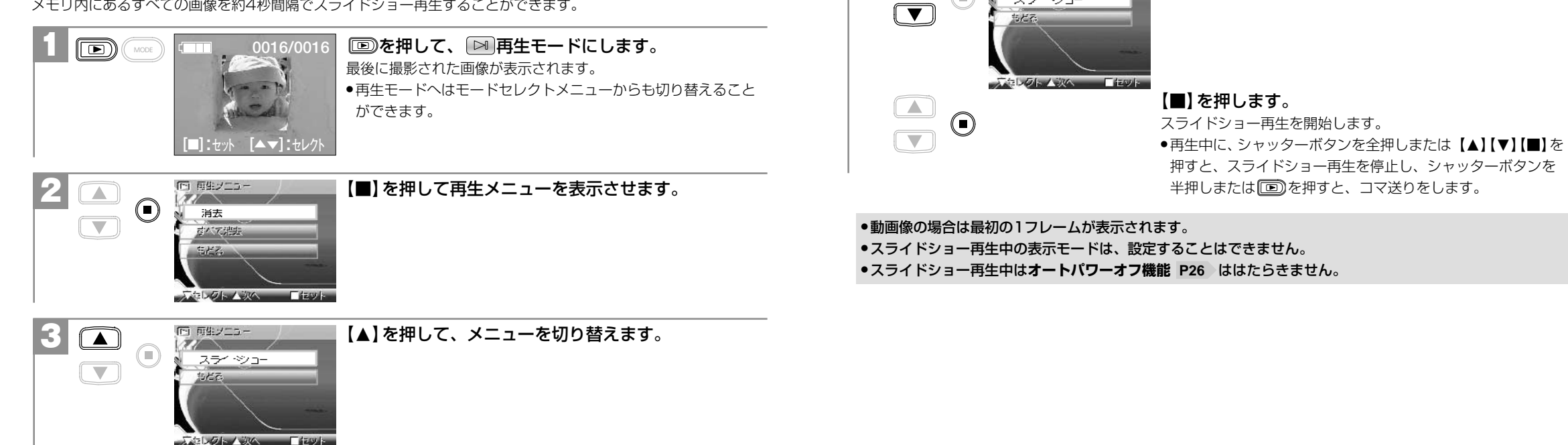

(下) 原生ノニュー

スティシュー

【▼】で[スライドショー]を選び、

# 消去について

#### 消去について

#### ■ フォーマットする

フォーマット(初期化)とは内蔵メモリまたはメモリーカードに画像およびデータを記録できるようにする作業の ことです。

- 他のデジタルカメラやパソコンで使用されたメモリーカードを使用する場合は、本機でフォーマット(初期化)
   してから使用してください。
- フォーマット(初期化)すると内蔵メモリまたはメモリーカード内のデータがすべて消去されますので、内容をよく確かめてから操作してください。一度消去してしまったデータは二度と元に戻すことはできません。
   フォーマットを行うときは、電池残量を確認してから行ってください。フォーマット中に電源がオフになると、正しくフォーマットされず、メモリーカードが正常に使用できなくなる場合があります。

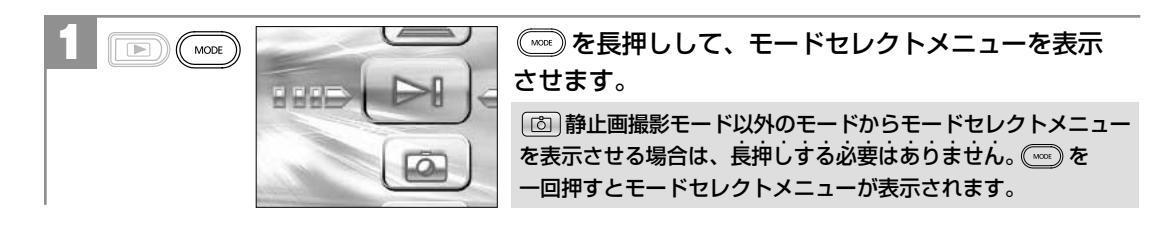

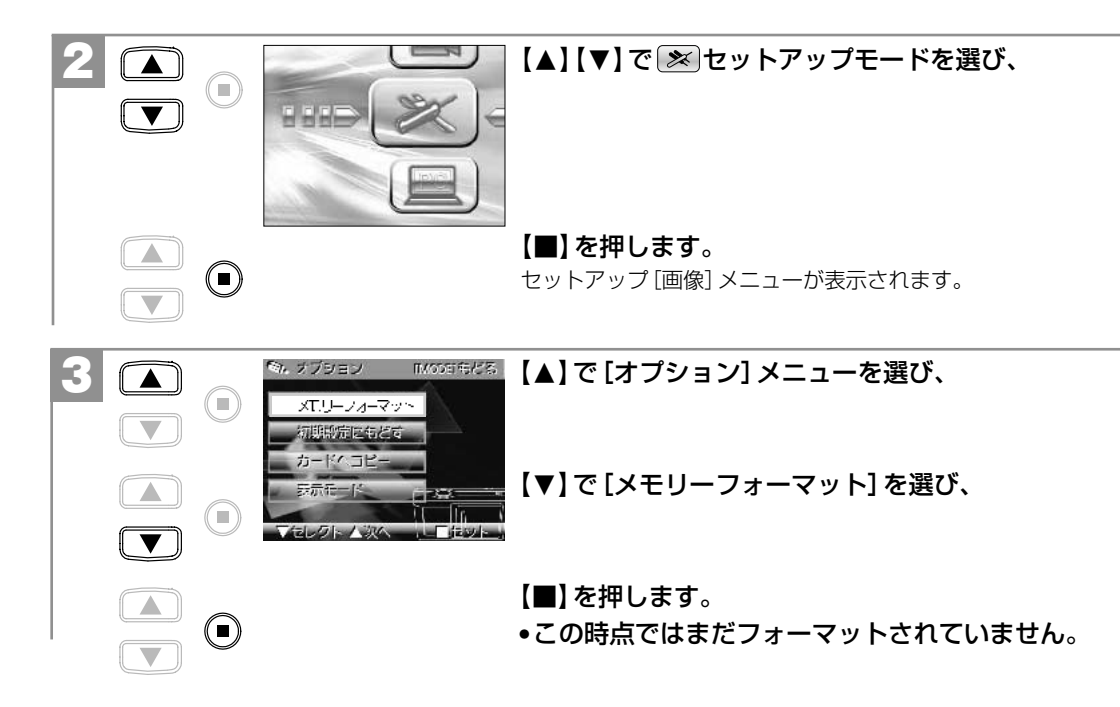

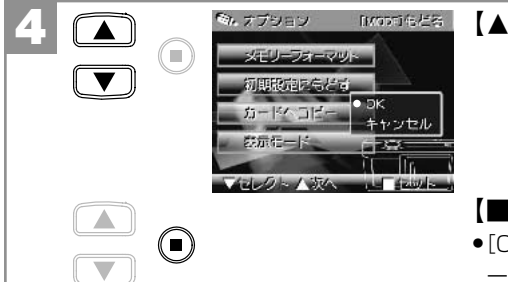

#### 16/26 【▲】【▼】で [OK] / [キャンセル] を選び、

【■】を押します。

•[OK]を選ぶと、フォーマットが実行され、[オプション]メニュ ーに戻ります。

●[キャンセル]を選ぶと[オプション]メニューに戻ります。

# パソコン接続編

パソコンと接続して画像ファイルをパソコンに取り込む方法、PCカメラとして使用する方法について 説明します。

パソコン接続モードについて ――― 76

| パソコンと接続する場合の流れ――――――――――――――――――――――――――――――――――――       | 76 |
|----------------------------------------------------------|----|
| 1 パソコンの動作環境を確認する                                         | 78 |
| <b>2</b> HDC-301 SLIM Driverをパソコンにインストールする               | 78 |
| 3 初回接続時に行うこと                                             | 81 |
| <b>4</b> USBケーブルでパソコンと接続する———————————                    | 86 |
| 5 画像ファイルをパソコンにコピーする(リーダ/ライタ接続) —————                     | 89 |
| 6 カメラを取り外すときは ――――――――――――――――――――――――――――――――――――       | 91 |
| <b>7</b> PCカメラとして使う ———————————————————————————————————— | 93 |
|                                                          |    |

HDC-301SLIM Driverをアンインストール (削除) する ——— 94

#### ■パソコン接続モードについて

本機には以下の2種類のパソコン接続モードがあります。

#### ①マス ストレージ (Mass Storage) モード (リーダ/ライタ接続)

デジタルカメラから、撮影した画像ファイルをパソコンにコピーする(取り込む)場合、デジタルカメラを リムーバブルディスク、リーダ/ライタとして使用する場合に選びます。 パソコンには [リムーバブルディスク] として認識されます。

#### ② PCカメラモード

デジタルカメラをPCカメラとして使用する場合に選びます。

#### ■ パソコンと接続する場合の流れ

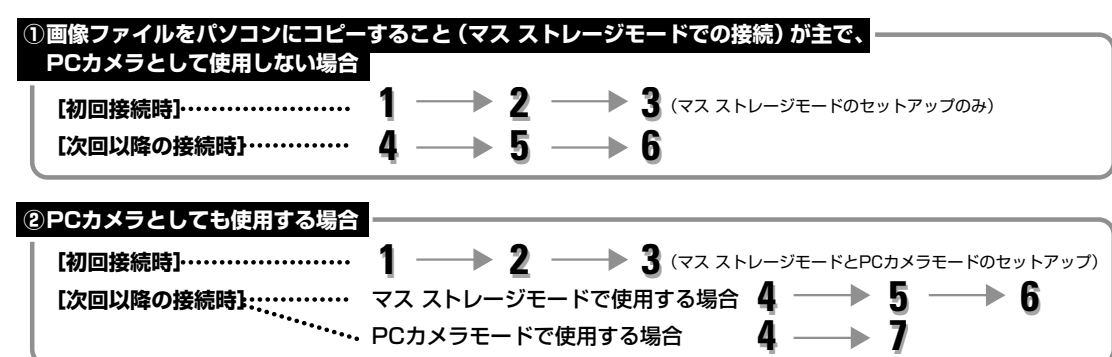

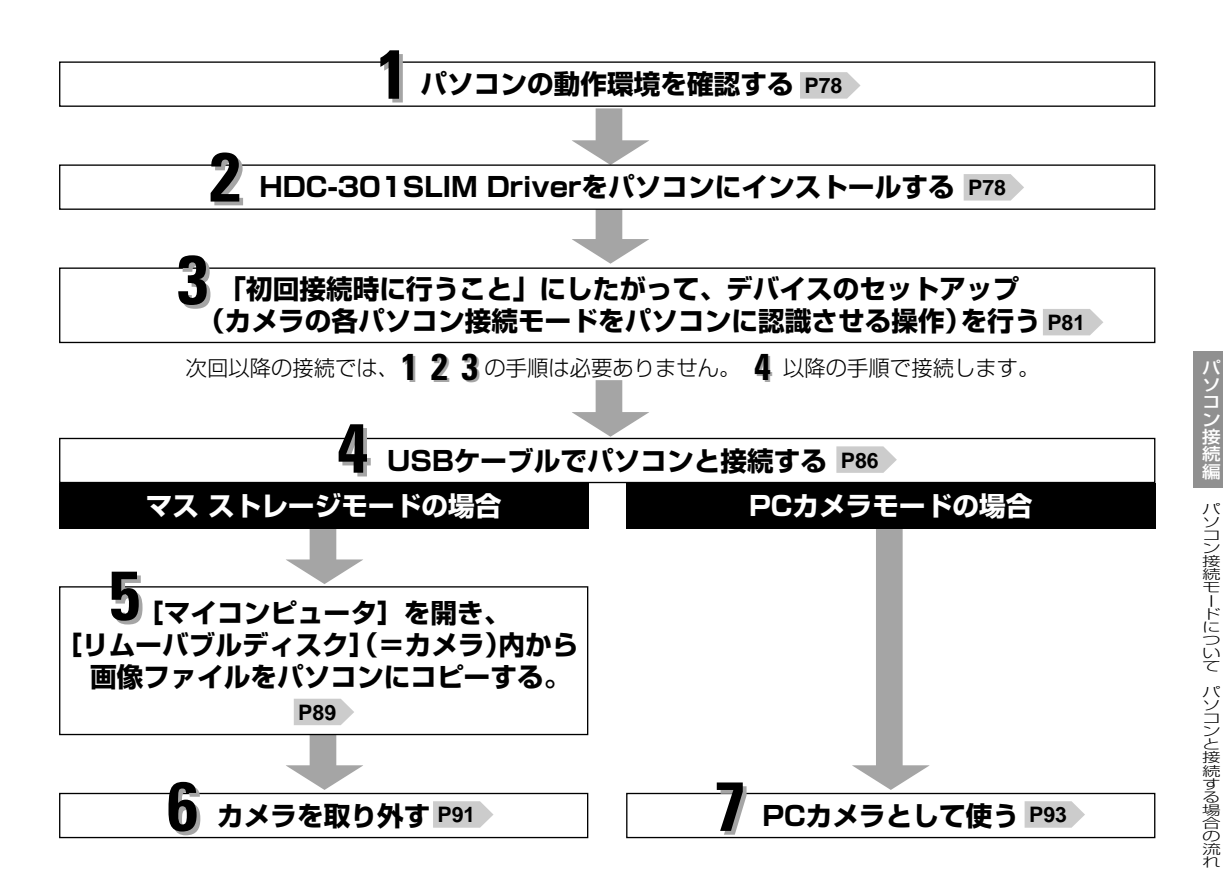

# | パソコンの動作環境を確認する

パソコンとUSB接続(撮影画像の取り込みなど)する場合には、以下の条件が揃っていることが必要です。 接続する前に必ずご確認ください。

□OS: Microsoft Windows98/98SE/Me/2000/XP 日本語版

□USBインターフェース(1.1仕様)を標準装備している機種

□ CD-ROM読み込みドライブを標準装備している機種

●OSはプリインストールしたモデルに限ります。自作パソコンや上記のOSでもアップグレードされた場合の 動作は保証いたしません。

●USBハブや拡張USBボードに接続した場合の動作は保証いたしません。

●機器の構成によっては正常に動作しない場合があります。

# 2 HDC-301 SLIM Driverをパソコンにインストールする

#### インストール用CD-ROMの内容

#### HDC-301 SLIM Driver

撮影画像の取り込み(リーダ/ライタ接続)やPCカメラとして使用する際に必要なドライバソフトウェアで、 以下の2種類のドライバソフトウェアが含まれます。

#### ①マス ストレージ (Mass Storage) モード用ドライバ

デジタルカメラをリムーバブルディスク、リーダ/ライタとして使用できるようにするためのドライバです。 ② PCカメラモード用ドライバ

デジタルカメラをPCカメラとして使用できるようにするためのドライバです。

#### HDC-301SLIM Driverをインストールする~再起動

ソフトウェアのインストールが完了するまで、カメラをパソコンに接続しないでください。また、他のアプリケーションはすべて終了しておいてください。

•Windows2000/XPをお使いの場合は、Administrator(管理者制限)でログオンしてください。

#### パソコンを起動し、付属CD-ROMをCD-ROMドライブにセットします。

- インストールメニューが自動的に表示されます。
- インストールメニューが表示されない場合は、[マイコンピュータ]内の[HDC-301SLIM]内の [Install(.exe)]をダブルクリックしてください。

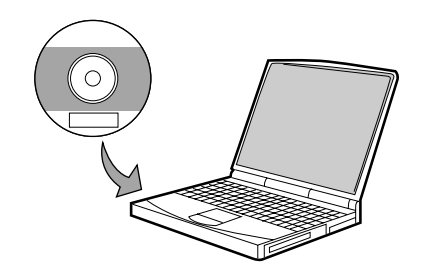

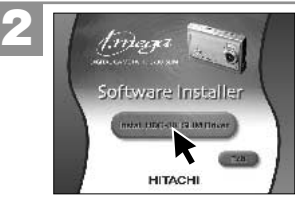

[Install HDC-301SLIM Driver]をクリックします。

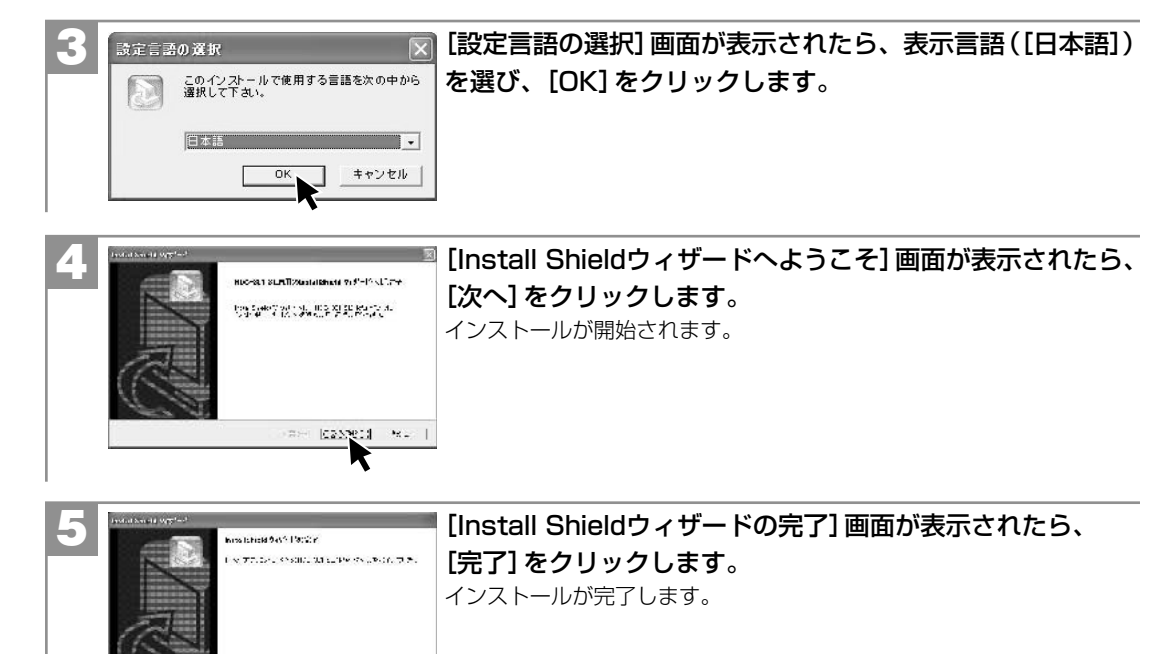

 インストールが完了したら、 3 初回接続時に行うことに進んでください。
 HDC-301 Driverをアンインストール(削除)する場合は、HDC-301SLIM Driverをアンインストール (削除)する P94 の手順にしたがって操作してください。

12 2813 Heres

# 3 初回接続時に行うこと

実際にカメラをマス ストレージモードとPCカメラモードで接続し、HDC-301SLIM Driver (マス ストレージ モード用ドライバとPCカメラモード用ドライバ)が正しくインストールされたことを確認します(デバイスの セットアップ (カメラの各パソコン接続モードをパソコンに認識させる操作))。

- •「初回接続時に行うこと」を行う前に、2 HDC-301SLIM Driverをパソコンにインストールする P78 を 行う必要があります。
- ●次回以降の接続ではこの手順は必要ありません。

●Windows2000/XPをお使いの場合は、Administrator (管理者制限)でログオンしてください。

#### マス ストレージモードのセットアップ

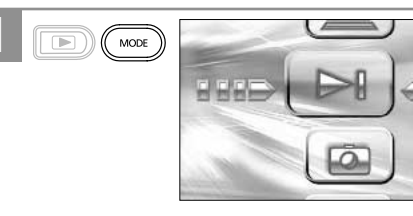

 「
 「
 静止画撮影モード以外のモードからモードセレクトメニュー を表示させる場合は、長押しする必要はありません。
 デー回押すとモードセレクトメニューが表示されます。

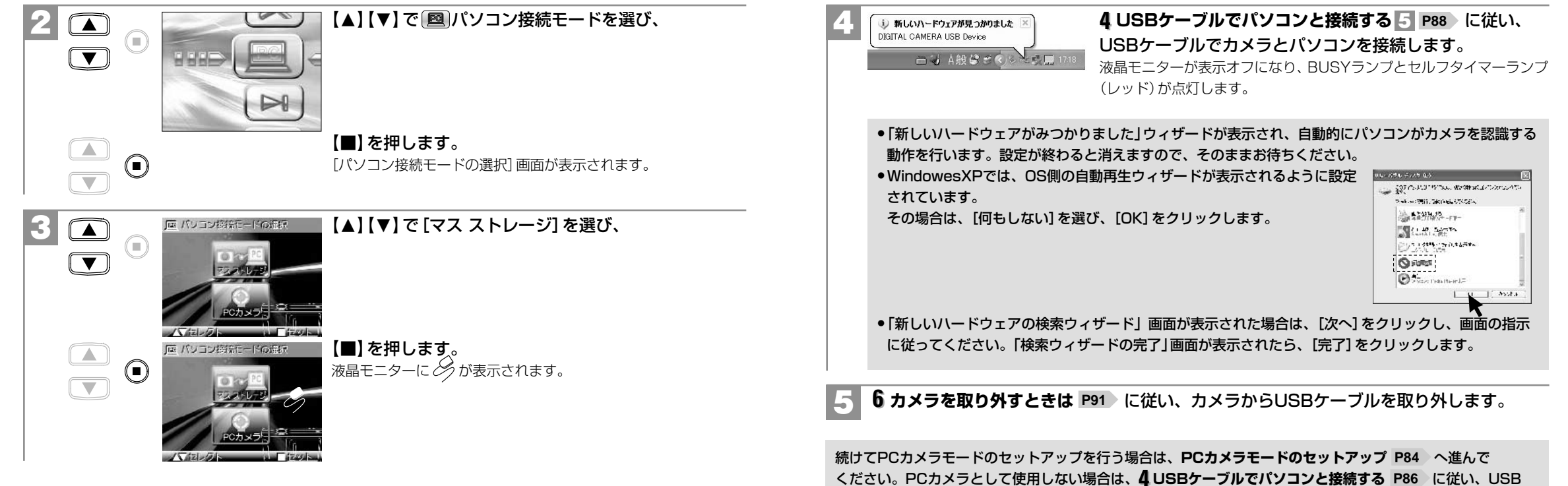

ケーブルでカメラとパソコンを接続し、5 画像ファイルをパソコンにコピーする P89 に進んでください。

#### PCカメラモードのセットアップ カメラをPCカメラとして使用しない場合は、この手順は必要ありません。 🚾 を長押しして、モードセレクトメニューを表示 MODE させます。 FFE (1) 静止画撮影モード以外のモードからモードセレクトメニュー を表示させる場合は、長押しする必要はありません。 Ô 一回押すとモードセレクトメニューが表示されます。 【▲】【▼】で 【▲】【▼】で 『四川ソコン接続モードを選び、 ( 🔳 ) HHH Dual Mode Digital Camera CAPS C 【■】を押します。 [パソコン接続モードの選択] 画面が表示されます。

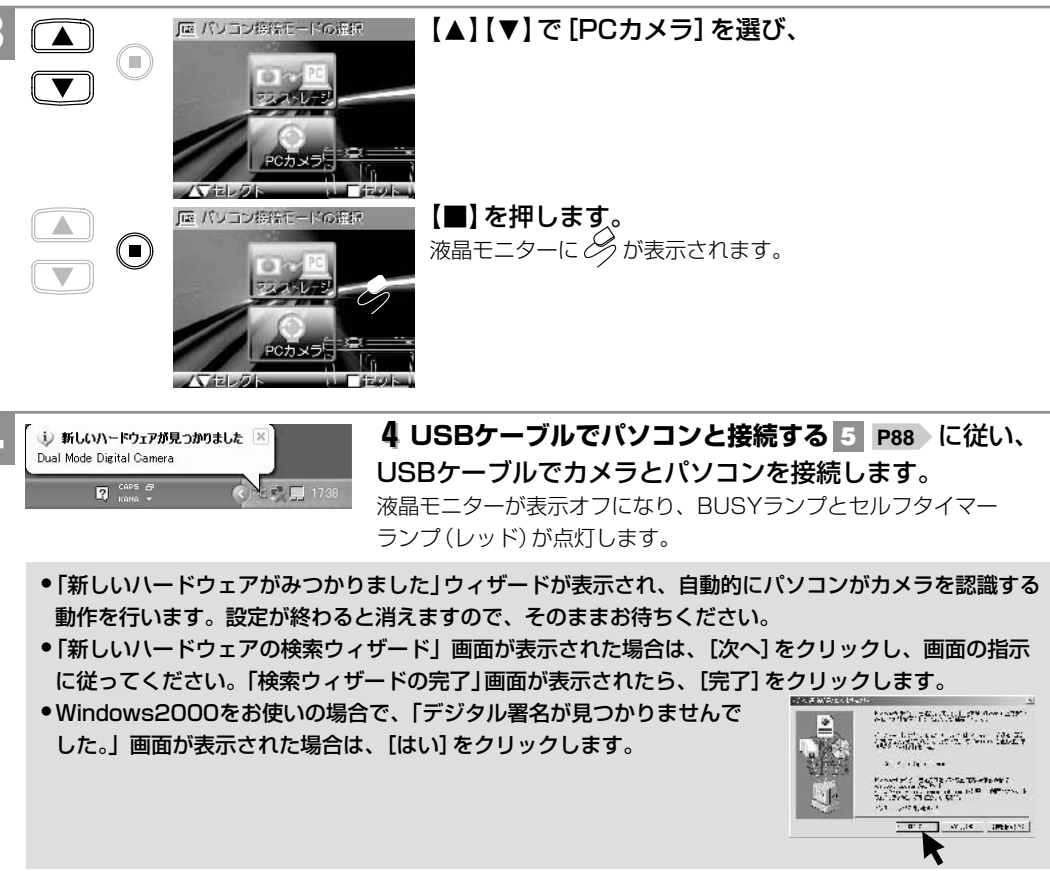

85

#### **5** カメラからUSBケーブルを取り外します。

マス ストレージモードのセットアップ、PCカメラモードのセットアップ(PCカメラとして使用しない場合は 不要)が終了したら、**4 USBケーブルでパソコンと接続する**に進んでください。

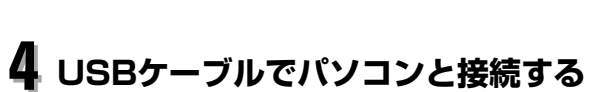

カメラとパソコンを接続する前に、2HDC-301SLIM Driverをパソコンにインストールする P78 、 3初回接続時に行うこと P81 を行う必要があります。

```
1 電源スイッチを長押しして、電源をオンにします。
電源のオン/オフ P26
```

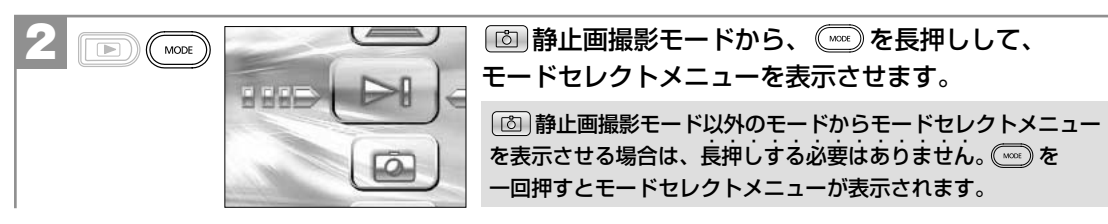

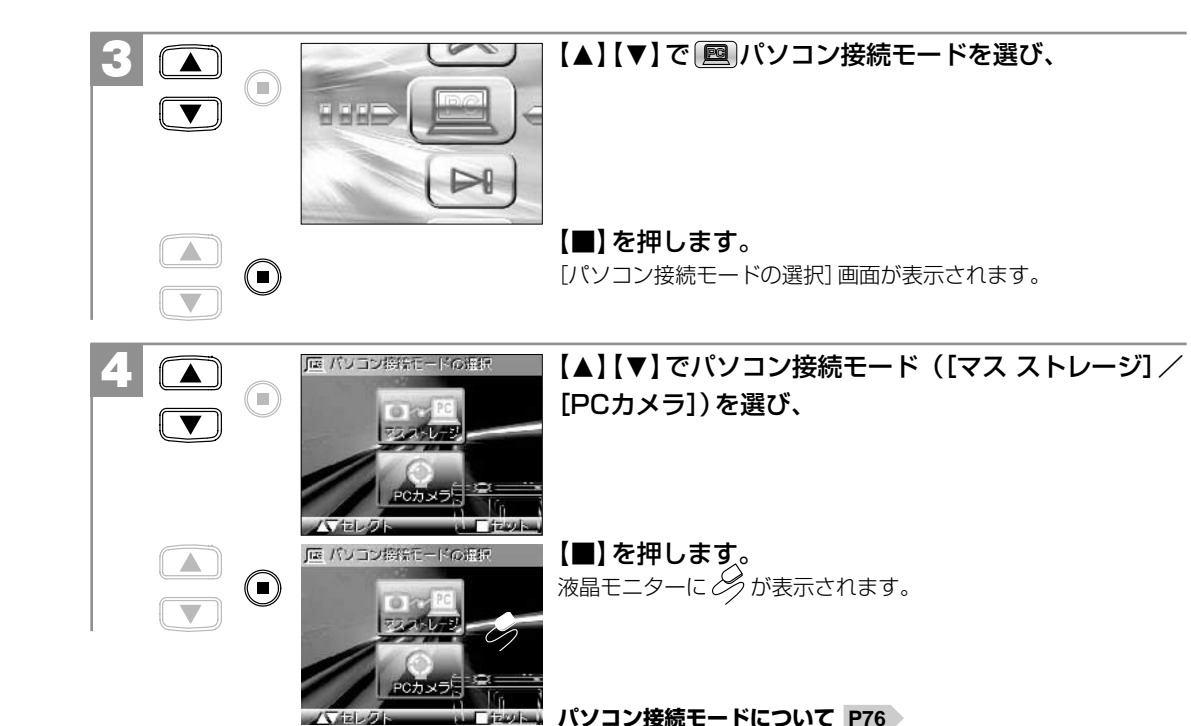

USBケーブルの大きいコネクタをパソコン本体のUSBポートへ接続し、小さいコネクタを カメラのUSB端子へしっかりと接続します。

液晶モニターが表示オフになり、BUSYランプとセルフタイマーランプ(レッド)が点灯します。

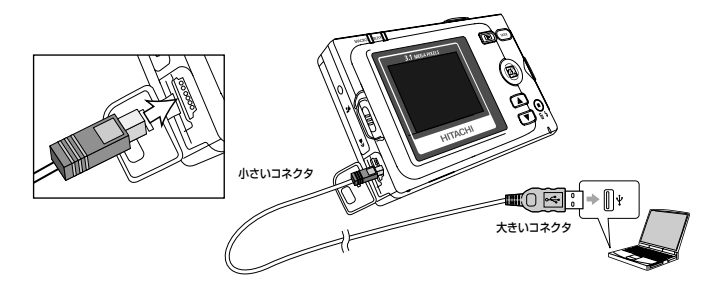

**3 初回接続時に行うこと P81** を行っていない場合は、「新しいハードウェアがみつかりました」ウィザード が表示され、自動的にパソコンがカメラを認識する動作を行います。

4 P87 で[マスストレージ]を選んだ場合は、5 画像ファイルをパソコンへコピーするへ [PCカメラ]を選んだ場合は、7 PCカメラとして使う P93 へ進んでください。

#### USB接続時のご注意

●液晶モニターは表示されません。

- オートパワーオフ機能ははたらきません。
- ●電源はパソコン本体から供給されます。
- 通信中にUSBケーブルを抜いたり、カメラ(インターフェースカバー、MODE(モード)ボタン、再生ボタン、 セットボタン、シャッターボタンなど)に触れないでください。記録されているデータが破損する恐れがあります。
   カメラを取り外すときは、必ず 6カメラを取り外すときは P91 に従って操作してください。

# 5 画像ファイルをパソコンにコピーする(リーダ/ライタ接続)

カメラとパソコンを接続する前に、2 HDC-301 SLIM Driverをパソコンにインストールする P78 と3 初回接続時に行うこと(マス ストレージモードのセットアップ) P81 を行う必要があります。
 市販の画像編集ソフトなどを使って、画像ファイルを編集する場合は、以下の操作で画像ファイルを任意の場所(マイドキュメント内など)へコピーしてから行うことをおすすめします。

#### **4 USBケーブルでパソコンと接続する P86 に従い、4 で [パソコン接続モードの選択]** から [マスストレージ]を選び、USBケーブルでカメラとパソコンを接続します。 液晶モニターが表示オフになり、BUSYランプとセルフタイマーランプ(レッド)が点灯し、カメラが リムーバブルディスクとして認識されます。

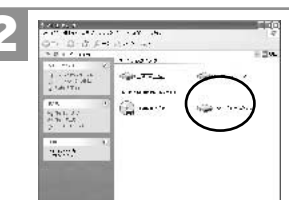

[マイコンピュータ]を開き、[リムーバブルディスク]をダブル クリックして開きます。 •[リムーバブルディスク]が表示されていない場合は、故障とお考えになる前に P102 をご覧下さい。

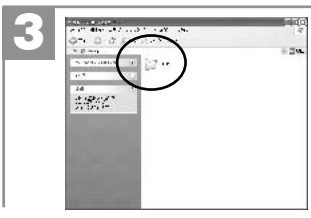

[DCIM] フォルダをダブルクリックして開きます。

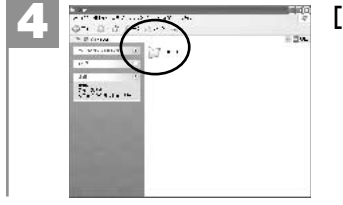

#### [100\_HCAM] フォルダをダブルクリックして開きます。

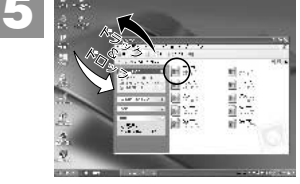

#### パソコンにコピーする (取り込む) 画像ファイルをフォルダ内から 選び、任意の場所 (マイドキュメント内など) に、ドラッグ&ドロッ プしてコピーします。

 同様に任意の場所 (マイコンピュータなど) から任意のデータを、フォルダ (カメラ)内にドラッグ&ドロップしてコピーすることもできます。

#### ドラッグ&ドロップ・・・

マウスを使った操作法の一つで、マウス操作によってデータやファイルの移動を行うこと。 画面上でマウスポインタがファイルのアイコンなどに重なった状態でマウスのボタンを押し、そのままの 状態でマウスを移動(ドラッグ)させ、別の場所でマウスのボタンを離す(ドロップ)こと。

 USB接続(コピー)中は、カメラのBUSYランプとセルフタイマーランプ(レッド)が点灯します。 コピー(通信)中は絶対にUSBケーブルを抜いたり、カメラ(インターフェースカバー、MODE(モード) ボタン、再生ボタン、セットボタン、シャッターボタンなど)に触れないでください。記録されているデータ が破損する恐れがあります。

•フォルダ(カメラ)内にコピーしたデータは**すべての画像を消去する P49**、フォーマットする P72 操作を行うと、すべて消去されますのでご注意ください。

#### フォルダ名とファイル名のルール

フォルダ名とファイル名は以下のルールに従って、カメラが自動的に作成します。

| フォルダ名について:             | ファイル名について:                 |
|------------------------|----------------------------|
| XXX_HCAM               | HIMGYYYY.jpg (動画ファイルは.avi) |
| <br>フォルダの通し番号(100~999) | ファイルの通し番号(0001~9999)       |

フォルダの通し番号はファイルの通し番号が9999を越えた際に一つあがります。

# 6 カメラを取り外すときは

 カメラを取り外すときは、必ず以下の手順に従って操作してください。この操作を行なわずにカメラを取り 外したり、USBケーブルを抜くと、パソコンが正常に動作しなくなったり、記録されているデータが破損 する恐れがあります。

●この操作はWindows98/98SEをお使いの場合やPCカメラモードで接続している場合は必要ありません。

#### カメラを利用しているアプリケーションをすべて終了します。

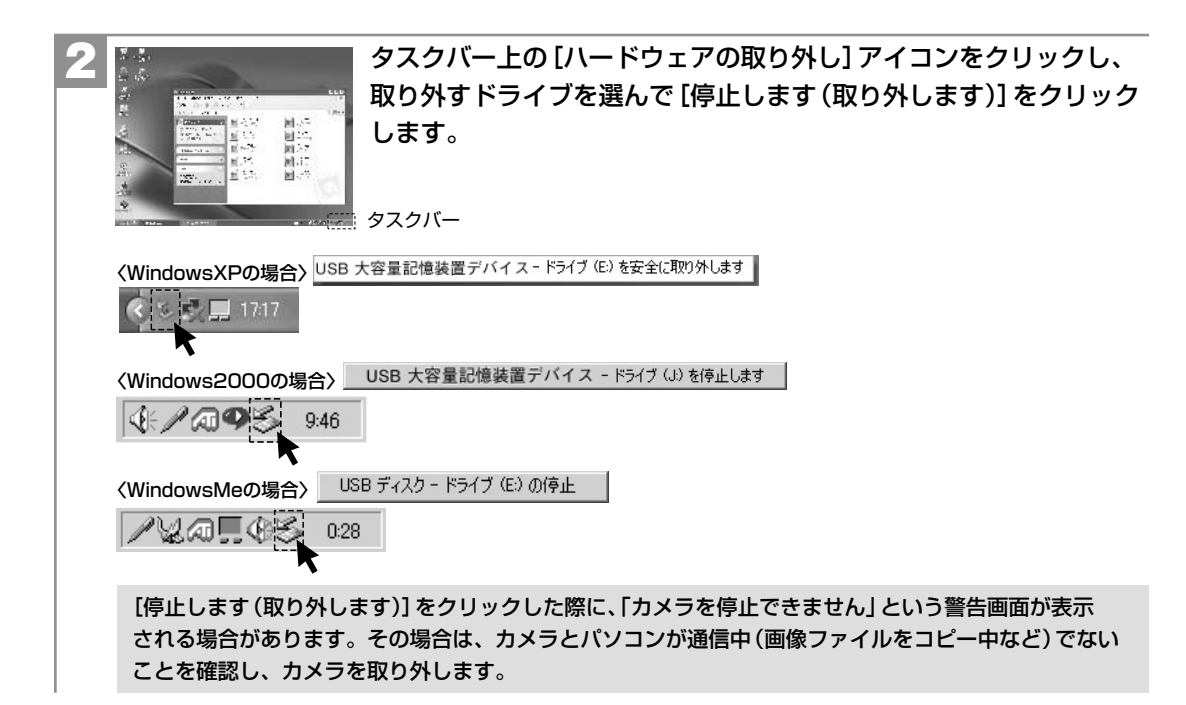

「安全に取り外すことができます」ダイアログが表示されたら、[OK] をクリックします。 (Windows XPでは [OK] のクリックは不要です。)

## PCカメラとして使う

本機は、PCカメラモードでパソコンとUSB接続することにより、PCカメラとして使用することができます。

カメラとパソコンを接続する前に、2 HDC-301 SLIM Driverをパソコンにインストールする P78 と 3 初回接続時に行うこと(PCカメラモードのセットアップ) P84 を行う必要があります。

#### 〈別途ご準備頂きたいこと〉

本製品にはPCカメラ用ソフトウェアは同梱されておりませんので、PCカメラとして使用される場合は、Microsoft NetMeetingやWindows MessengerなどのPCカメラ用ソフトウェアを別途ご準備頂く必要があります。 また、インターネットやLAN接続を通じて、テレビ電話やWEBチャットなどで使用される場合は、モデムなどの ネットワーク機器、スピーカやマイクなどのサウンド機器を別途ご準備頂く必要があります。

#### **4 USBケーブルでパソコンと接続する P86** に従い、4 で[パソコン接続モードの選択] から [PCカメラ] を選び、USBケーブルでカメラとパソコンを接続します。

液晶モニターが表示オフになり、BUSYランプとセルフタイマーランプ(レッド)が点灯します。

●画像サイズ (解像度) やフレームレートの設定は、パソコンのソフトウェア側で行ってください。カメラ側では 設定できません。

●PCカメラとして映し出された映像を、静止画または動画として保存できるかどうかは、PCカメラ対応ソフト ウェアの取扱説明書やヘルプにて確認してください。

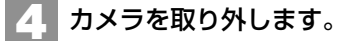

#### ■ HDC-301SLIM Driverをアンインストール(削除)する

アンインストール(削除)は、インストールしたHDC-301SLIM Driverが不要になった場合のみ行ってください。

 カメラとパソコンを接続した状態では行わないでください。またパソコンのアプリケーションはすべて終了 しておいてください。

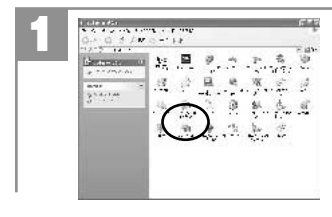

[マイコンピュータ] 内の [コントロールパネル] 内から [アプリケー ション (プログラム) の追加と削除] をダブルクリックします。

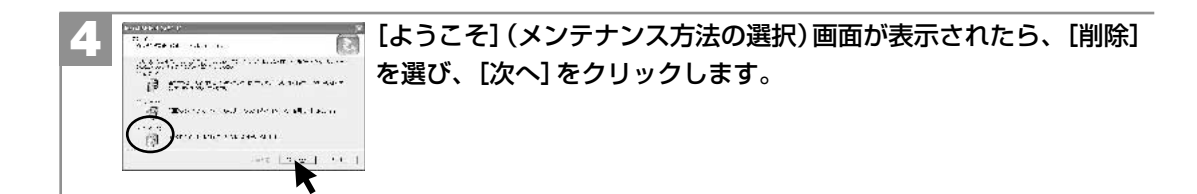

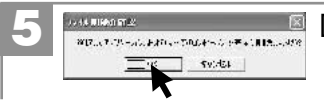

[ファイル削除の確認] 画面が表示されたら、[OK] をクリックします。 [OK] をクリックすると、アンインストールが実行されますので、操作は慎重 に行ってください。

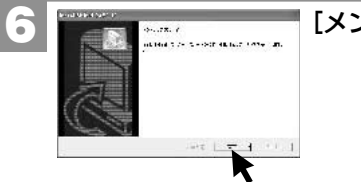

[メンテナンスの完了]画面が表示されたら、[完了]をクリックします。

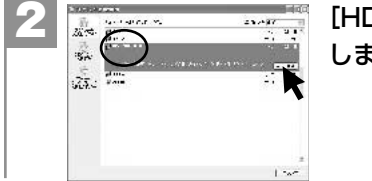

[HDC-301SLIM] を選んで、[変更と削除] をクリック します。

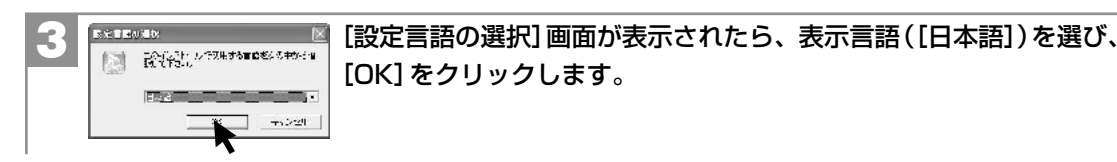

# 付錄

| 故障とお考えになる前に ――――――― | 98  |
|---------------------|-----|
| 仕様                  | 106 |
| サービス/ご相談窓口 ――――     |     |
| クイックスタートガイド ――――    |     |

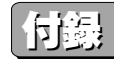

#### ■ 故障とお考えになる前に

### 電池・電源

| 症状         | 原因                                                                                                    | 処置                                             |
|------------|----------------------------------------------------------------------------------------------------|------------------------------------------------|
| 電源がオンに     | ●電池が正しく入っていない。                                                                                                    | →電池を正しく入れる。 <b>P24</b>                         |
| ならない。      | ●電池が消耗している。                                                                                                    | →新しい電池と交換する。 P24                               |
|            | ●電源スイッチを長押ししていない。                                                                                                 | →電源スイッチを長押しする。 <b>P26</b>                      |
|            | ●内部システムなどの誤動作。                                                                                                    | →電池を5秒以上取り外し、もう一度電池を<br>正しく入れてから、電源スイッチを長押しする。 |
| 電池の消耗が早い。  | ●温度が極端に低いところで使用している。                                                                                              | —                                              |
|            | ●高解像度、ストロボ撮影を多用している。                                                                                              | —                                              |
|            | ●再生モードを多用してる。                                                                                                    | —                                              |
|            | <ul> <li>本パッケージに同梱されている電池は、最初に基本操作を確認頂くために同梱しているものです。実際に撮影される場合は、市販の単4形アルカリ乾電池もしくは単4形ニッケル水素電池をご使用ください。</li> </ul> |                                                |
| 電源が途中でオフに  | ●オートパワーオフ機能がはたらいた。                                                                                                | →もう一度電源をオンにする。 <b>P26</b>                      |
| なる。        | ●電池が消耗している。                                                                                                    | →新しい電池と交換する。 <b>P24</b>                        |
| 電池の残量表示が   | ●温度が極端に高いまたは低いところで使用している。                                                                                         | —                                              |
| 正しく表示されない。 | ●電池が消耗している。                                                                                                    | →新しい電池と交換する。 P24                               |
|            | <ul> <li>ストロボ充電している。</li> <li>(ストロボオートモードに切換えた直後)</li> </ul>                                                      | →ストロボの充電が終わるまでお待ちください。                         |

#### 静止画・動画を撮る

| 症状                   | 原因                                                                  | 処置                                                                                                    |
|----------------------|---------------------------------------------------------------------|----------------------------------------------------------------------------------------------------|
| 液晶モニターに<br>被写体が写らない。 | ●再生モードになっている。                                                       | → ごを押して、モードセレクトメニューを<br>表示させ、 ③ 静止画撮影モードに切り替える。<br>P17                                                                         |
|                      | ●電源がオフになっている。                                                       | →電源をオンにする。 <b>P26</b>                                                                                                    |
|                      | ●暗いところで撮影している。                                                      | →なるべく明るい場所へ移動して撮影する。                                                                                                    |
| 撮影できない               | ● 🔰 画像記録中にシャッターボタンを押した。                                             | → 🗹 の表示が終わってから撮影する。 P37                                                                                                    |
|                      | ●ストロボ充電中にシャッターボタンを押した。                                              | →BUSYランプの点滅が終わってから撮影する。<br><b>P38</b>                                                                                          |
|                      | ●静止画撮影時、動画撮影もしくは再生モードになって<br>いる。                                    | → ○○ を押して、モードセレクトメニューを<br>表示させ、 ③ 静止画撮影モードに切り替える。<br>P17                                                                       |
|                      | ●動画撮影時、静止画撮影もしくは再生モードになって<br>いる。                                    | → ● を長押しまたは押して、モードセレクト<br>メニューを表示させ、 ● 動画撮影モードに<br>切り替える。 P17                                                                  |
|                      | ●オートパワーオフ機能がはたらき、電源がオフになった。                                         | →もう一度電源をオンにする。 <b>P26</b>                                                                                                    |
|                      | <ul> <li>◆メモリ残量がない。</li> </ul>                                      | <ul> <li>→画像サイズを小さくする。P54</li> <li>→内蔵メモリまたはメモリーカード内の画像を<br/>消去する</li> <li>P46 か、別のメモリーカードと<br/>交換する</li> <li>P31 。</li> </ul> |
|                      | ●メモリーカードのライトプロテクト (書き込み禁止)<br>スイッチが 「LOCK」になっている。(液晶モニターに<br>♪ が表示) | →メモリーカードの「書き込み禁止」を解除する。<br><b>P32</b>                                                                                          |

付

| 症状          | 原因                                      | 処置                                               |
|-------------|-----------------------------------------|--------------------------------------------------|
| ストロボ撮影が     | ●ストロボモードが ⑤ 発光禁止モードになっている。              | →ストロボモードを <b>4</b> オートにする。 <b>P38</b>            |
| できない。       | <ul> <li>●マクロモードになっている。</li> </ul>      | →標準モードに切り替えて <b>P39</b> 、再度                      |
|             |                                         | ストロボオートモードを選択する。                                 |
|             | ●電池残量が少ない場合は、ストロボオートモードを                | —                                                |
|             | 選んでいても、ストロボを発光しない場合があります。               |                                                  |
|             | ●被写体が明るい。本機には強制発光ストロボモードは<br>搭載しておりません。 | —                                                |
| ストロボ撮影したのに、 | ●被写体が遠い。                                | →ストロボ有効連動範囲(約1.2m~約2.0m)で                        |
| 撮影画像が暗い。    |                                         | 撮影する。 <b>P38</b>                                 |
| 撮影画像が       | ●レンズに指がかかっている。                          | →レンズに指がかからないようにカメラを正しく                           |
| ぼやけている。     |                                         | 構える。                                             |
|             | ●マクロモードで遠景を撮影している。                      | →標準モード(約120cm~∞)に切り替える。<br>P39                   |
|             | ●被写体が近すぎる。                              | →撮影可能範囲(マクロ時:約20cm~約25cm、<br>標準時:約120cm~∞)で撮影する。 |
|             | ●レンズが汚れている。                             | →レンズをメンテナンスする。                                   |
|             | ●画像ブレ・手ブレ                               | → 2 画像取込中の表示が終わるまでカメラを<br>固定して撮影する。P37           |
|             |                                         | →三脚を使うなどして、カメラを固定して撮影する。                         |
| 画像にしまが入る。   | ●電源周波数 (ヘルツ) が影響している。                   | →電源周波数(ヘルツ)を合わせる。 <b>P29</b>                     |
| 画像にノイズがある。  | ●パソコンの近くや電磁波の強い場所で撮影している。               |                                                  |
| 動画撮影時に撮影が   | ●撮影に必要なメモリ残量がない。                        | →内蔵メモリまたはメモリーカード内の画像を                            |
| 途中でストップする。  |                                         | 消去する P46 か、別のメモリーカードと                            |
|             |                                         | 交換する <b>P31</b> 。                                |

| 症状                         | 原因                | 処置                            |
|----------------------------|-------------------|-------------------------------|
| 静止画/動画が見れる<br>のに撮影できない。    | ●電池が消耗している。       | →新しい電池と交換する。<br>P24           |
| 内蔵16MBフラッシュ<br>メモリに記録できない。 | ●メモリーカードが装着されている。 | →電源をオフにしてSDメモリーカードを外す。<br>P31 |

#### 静止画/動画を見る

| 症状     | 原因                                                                | 処置                                                             |
|--------|-------------------------------------------------------------------|----------------------------------------------------------------|
| 再生できない | ●再生モードになっていない。                                                    | → west を長押しまたは押して、モードセレクト<br>メニューを表示させ、 図 再生モードに切り<br>替える。 P17 |
|        | ●他のデジタルカメラで撮影した画像や、パソコンで<br>名前を変更したり、加工した画像は本機で再生でき<br>ない場合があります。 | _                                                              |

#### 画像を消去する

| 症状               | 原因                                                                                               | 処置                                    |
|------------------|--------------------------------------------------------------------------------------------------|---------------------------------------|
| 消去できない           | <ul> <li>・メモリーカードのライトプロテクト(書き込み禁止)</li> <li>スイッチが「LOCK」になっている。(液晶モニターに</li> <li>♪が表示)</li> </ul> | →メモリーカードの「書き込み禁止」を解除する。<br><b>P32</b> |
| 誤って消去して<br>しまった。 | ●一度消去したファイルは元に戻せません。                                                                             |                                       |

付

#### 画像ファイルをパソコンにコピーする

| 症状                                | 原因                                                                                                    | 処置                                                                                                    |
|-----------------------------------|----------------------------------------------------------------------------------------------------|----------------------------------------------------------------------------------------------------|
| カメラがパソコンに                         | ●付属のUSBケーブルを使用していない。                                                                                                    | →付属のUSBケーブルを使う。                                                                                                  |
| 認識されない。<br>( [リムーバブル<br>ディスク] が表示 | ●USBケーブルが正しく接続されていない。                                                                                                    | →パソコンとカメラからケーブルを抜いてもう<br>一度しっかりと接続する。 <b>P88</b><br>→他のUSBポートに接続する。                                              |
| 21(41)42)                         | ●パソコンのUSBポートに他の機器が接続されている。                                                                                                   | →キーボード/マウス以外は取り外す。                                                                                               |
|                                   | ●パソコン接続モードが正しく設定されていない。                                                                                                    | →目的に応じてパソコン接続モード[マスストレ<br>ージ] / [PCカメラ]を設定する。【PCカメラ】<br>モードを選んでいるときは、【リムーバブル<br>ディスク】は表示されません。P76                |
|                                   | ●HDC-301SLIM Driverがインストールされていない。                                                                                            | →HDC-301SLIM Driverをインストールする。<br><b>P78</b>                                                                      |
|                                   | ●「初回接続時に行うこと」を行っていない。                                                                                                    | →初回接続時に行うこと P81 に従って「デバイスのセットアップ」を行う。再インストールしたときや、デバイスを削除したときなどは、もう一度「初回接続時に行うこと」に従って操作する必要があります。                |
|                                   | ●HDC-301SLIM Driverをインストールする前に、<br>カメラとパソコンを接続したため、デバイスが正しく<br>認識されていない。[デバイスマネージャ]を開き、<br>[その他のデバイス]が表示されていないか確認して<br>ください。 | → [その他のデバイス] が表示されていたら、認識<br>されなかったデバイス(「?」マーク)を[削除]<br>しパソコンを再起動してから、HDC-301SLIM<br>Driverをインストールする。 <b>P78</b> |

| 症状                                                       | 原因                                                                                                    | 処置                                                                                                    |
|----------------------------------------------------------|----------------------------------------------------------------------------------------------------|----------------------------------------------------------------------------------------------------|
| カメラがパソコンに<br>認識されない。<br>([リムーバブル<br>ディスク] が表示<br>されないなど) | <ul> <li>マスストレージモード用ドライバの動作を妨げている<br/>他のドライバまたはカメラがある。[デバイスマネー<br/>ジャ]を開き、[USB(ユニバーサルシリアルバス)<br/>コントローラ]を確認してください。</li> </ul> | → [Digicam USB Mass Storage] に、黄色い<br>「!」マークが付いているときは、[Digicam<br>USB Mass Storage] を [削除] してから、<br>カメラを取り外し、HDC-301SLIM Driverを<br>インストールし直す。 <b>P78</b>                                                                                                    |
|                                                          | <ul> <li>パソコンのUSB機能が有効になっていない。</li> <li>[デバイスマネージャ]を開き、[USB(ユニバーサル<br/>シリアルバス)コントローラ]を確認してください。</li> </ul>                    | <ul> <li>→ [USB (ユニバーサルシリアルバス) コントロー</li> <li>ラ] が表示されていないときは、USB機能は</li> <li>無効です。詳しくはパソコンの取扱説明書を</li> <li>ご参照の上、有効に設定してください。</li> <li>→ [USB (ユニバーサルシリアルバス) コントロー</li> <li>ラ] に黄色い「!」や赤い「×」マークが付いて</li> <li>いるときは、USB機能は動作していません。</li> <li>詳しくはパソコンの取扱説明書をご参照の上、</li> <li>有効に設定してください。</li> </ul> |
| USB接続しても<br>カメラの電源が<br>オフになる。                            | ●USBケーブルが正しく接続されていない。                                                                                                    | →パソコンとカメラからケーブルを抜いて、もう<br>一度しっかりと接続する。 <b>P88</b><br>→他のUSBポートに接続する。                                                                                                    |
|                                                          | ●カメラとパソコンをUSBハブ経由で接続している。                                                                                                    | →USBハブなどを介さずにパソコン本体に直接<br>接続する。                                                                                                    |
| カメラを取り<br>外したときに、<br>警告メッセージが                            | ●通信中にカメラを取り外した。                                                                                                    | →内部のデータが破損する恐れがあります。<br>必ずカメラとパソコンが通信していないことを<br>確認してから、カメラを取り外してください。                                                                                                    |
| 表示された。                                                   | ●「カメラ取り外す」操作を行わないでカメラを取り<br>外した。                                                                                              | →カメラを取り外すときは <b>P91</b> に従って操作<br>する。                                                                                                    |

故障とお考えになる前に

付

緑

#### 〈デバイスマネージャ〉

[デバイスマネージャ]は、[マイコンピュータ]から右クリックで[プロパティ] を選ぶか、[コントロールパネル]から[システム]をダブルクリックして、 [システムのプロパティ]から開きます。

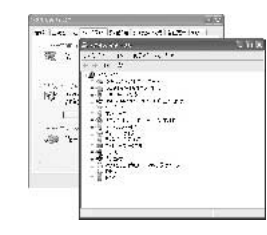

#### その他

104

| 症状         | 原因                                     | 処置                          |
|------------|----------------------------------------|-----------------------------|
| 表示言語が英語    | ●[表示言語 (Language)] が [English] なっている。  | →[表示言語] を [日本語] に切り替える。 P52 |
| になっている。    |                                        |                             |
| 液晶モニターに    | ●液晶の性質による現象                            | →故障ではありません。液晶モニターのみに現れ      |
| 黒い点が現れる。   |                                        | るもので、記録されません。               |
| または、白や赤、青、 |                                        |                             |
| 緑の点が消えない。  |                                        |                             |
| デジタルズームが   | <ul> <li>● ᡂ 動画撮影モードになっている。</li> </ul> | → → を押して、モードセレクトメニューを       |
| できない。      |                                        | 表示させ、                       |
|            |                                        | P17                         |
| カメラの操作が    | ● 内部システムやメモリーカードなどの誤動作                 | →電池を取り外し、しばらく放置してから電池を      |
| できない。(BUSY |                                        | 入れ直す。                       |
| ランプの点灯が消え  |                                        | →メモリーカードをカメラから取り出し、もう       |
| ないなど)      |                                        | 一度しっかりと入れる。 <b>P31</b>      |
|            |                                        | →別のメモリーカードと交換し、確認する。        |
|            |                                        | →お買い上げご販売店へご相談ください。"        |
|            | ●電池が消耗している。                            | →新しい電池と交換する。P24             |
| 液晶モニターが    | ●オートパワーオフ機能がはたらいた。                     | →もう一度電源をオンにする。 <b>P26</b>   |
| 突然オフになる。   |                                        |                             |

警告表示など

| 症状              | 原因                                                                        | 処置                                                                                                    |
|-----------------|---------------------------------------------------------------------------|----------------------------------------------------------------------------------------------------|
|                 | <ul> <li>●メモリーカードのライトプロテクト(書き込み禁止)</li> <li>スイッチが「LOCK」になっている。</li> </ul> | →メモリーカードの「書き込み禁止」を解除する。<br><b>P32</b>                                                                        |
| メモリ残量が<br>ありません | <ul> <li>●内蔵メモリまたはメモリーカードのメモリ残量がない。</li> </ul>                            | <ul> <li>→画像サイズを小さくする。P54</li> <li>→内蔵メモリまたはメモリーカード内の画像を<br/>消去する P46 か、別のメモリーカードと<br/>交換する P31 。</li> </ul> |
| 画像がありません        | ●再生できる画像ファイルが入っていない。                                                      | →本機で撮影する。                                                                                                    |

#### ■ 仕様

| 有効画素              | 数、撮像素子           | 約315万画素、1/2インチCMOSイメージセンサー(総画素数:約316万画素)                                                                  |
|-------------------|------------------|----------------------------------------------------------------------------------------------------|
| 記録媒体              | 2                | SDメモリーカード(32/64/128/256/512MB対応)(※1)、内蔵16MBフラッシュメモリ(※2)                                                   |
| 静止画               | 記録画像ファイルフォーマット   | JPEG準拠(DCF1.0、EXIF2.2準拠)                                                                                  |
|                   | 記録画素数            | 2976×2232ピクセル (約664万画素) (※3) / 2048×1536ピクセル (約315万画素)<br>1600×1200ピクセル (192万画素) / 1280×960ピクセル (約123万画素) |
|                   | JPEG圧縮率          | ファイン(低圧縮(1/8)モード)/ノーマル(標準圧縮(1/20)モード)                                                                     |
| 動画                | 記録画像ファイルフォーマット   | AVI (Motion JPEG、音声なし)                                                                                    |
|                   | 記録画素数、フレームレート    | 512×384ピクセル、約10フレーム/秒                                                                                     |
| PCカメ <sup>-</sup> | ラ(USB接続)(※4)     | 320/240:20~30フレーム/秒 640/480:10~15フレーム/秒                                                                   |
| レンズ(              | 構成/焦点距離/F値(最大値)) | 4群4枚 (非球面レンズ2枚) /f=8.34mm [35mmフィルム換算:約44mm] /F3.0                                                        |
| 焦点調節              | 5                | 固定焦点方式                                                                                                    |
| ズーム               |                  | デジタルズーム:4倍(10ステップ)                                                                                        |
| 液晶モニ              |                  | 1.5型TFTカラー液晶、約6万画素(280×220ピクセル)                                                                           |
| ファイン              | <i>νダー</i>       | 液晶モニター                                                                                                    |
| 撮影可能              | 範囲               | 標準:約120cm~∞、マクロ:約20cm~約25cm                                                                               |
| シャック              | 7                | 電子シャッター、1/4~1/1000秒                                                                                       |
| 撮像感度              | Ę                | ISO100相当                                                                                                  |
| 測光方式              | 2<br>U           | 中央部重点平均測光(64ポイント測光)                                                                                       |
| 露出(制              | 御方式/補正)          | プログラムAE/-2.0EV~+2.0EV (0.5EVステップ)                                                                         |
| ホワイト              | -バランス            | オート/太陽光/白熱灯/蛍光灯                                                                                           |
| ストロボ              | (連動範囲(推奨)/発光モード) | 約0.5m~約2.0m (※5) /オート/発光禁止                                                                                |
| セルフタ              | <b>アイマー</b>      | タイマー時間10秒                                                                                                 |
| 再生モー              | -  ~             | シングル再生、スライドショー再生、動画再生                                                                                     |
| オートハ              | 『ワーオフ            | 約60秒                                                                                                    |
| インター              | -フェース            | USB(1.1仕様)                                                                                                |
| 電源                |                  | 単4形乾電池2本(アルカリ乾電池/ニッケル水素電池(別売))                                                                            |
| 外形寸法              | 、質量              | 幅85×奥行21×高さ55mm(突起部除く)、約85g(電池、付属品除く)                                                                     |
| 使用条件              |                  | 0℃~40℃、湿度90%以下(結露しないこと)                                                                                   |
| 付属品               |                  | 専用USBケーブル、インストール用CD-ROM、ネックストラップ、カメラポーチ、クリーナー、単4形アルカリ乾電池2本                                                |

(※1) SDメモリーカードは別売です。(株)アイ・オー・データ機器、(株)ハギワラシスコムのSDメモリーカードを推奨します。

(※2)内蔵フラッシュメモリは一部プログラムファイルが格納されているため、記憶可能領域は約13MBです。

(※3) 2976×2232ピクセルモードは補間処理によるものです。

(※4)パソコンの動作環境などにより、少ない数値になる場合があります。

(※5)連動範囲(推奨)の有効値は、撮影可能範囲(標準モード時)と連動して約1.2m~約2.0mになります。

#### 画像記録枚数・時間/データサイズ

| 記録画素数<br>(ピクセル) | JPEG<br>圧縮率 | ーコマの<br>データサイズ | 内蔵16MB<br>フラッシュメモリ | SDメモリーカード<br>32MB (別売) |
|-----------------|-------------|----------------|--------------------|------------------------|
| 2976×2232       | ファイン        | 約1615KB        | 約8枚                | 約18枚                   |
| (約664万画素)       | ノーマル        | 約649KB         | 約20枚               | 約45枚                   |
| 2048×1536       | ファイン        | 約789KB         | 約16枚               | 約37枚                   |
| (約315万画素)       | ノーマル        | 約296KB         | 約43枚               | 約98枚                   |
| 1600×1200       | ファイン        | 約480KB         | 約26枚               | 約61枚                   |
| (192万画素)        | ノーマル        | 約185KB         | 約68枚               | 約155枚                  |
| 1280×960        | ファイン        | 約311KB         | 約41枚               | 約93枚                   |
| (約123万画素)       | ノーマル        | 約121KB         | 約103枚              | 約232枚                  |
| 512×384【動画】     | _           | 約183 KB/秒      | 約74秒               | 約165秒                  |

●画像記録枚数・時間及びデータサイズはあくまでも目安であり、被写体や撮影条件によって異なります。

#### 電池寿命の目安(液晶モニターオン、内蔵メモリ使用)

| 雪汕插粨           | 油結堤影時   | 循環撮影時  |        | 百生時間 |  |
|----------------|---------|--------|--------|------|--|
| 电儿子重大风         | 王小门政治小时 | ストロボ発光 | ストロボ無し | 中工时间 |  |
| 単4形アルカリ乾電池LRO3 | 約600枚   | 約60枚   | 約130枚  | 約60分 |  |

check! 表の数値は、標準環境において、2048×1536/ファインモードで、以下の条件で撮影した場合、約3秒1コマを連続で再生した場合の、

電池が切れるまでの目安であり、保証撮影枚数・時間ではありません。ご使用の状況や環境によって少ない数値になる場合があります。

「連続撮影]ストロボ無しでの撮影を連続で行った場合 [循環撮影]被写体確認5秒→撮影→再生5秒を繰り返し行った場合 ※両条件ともにメモリ残量がなくなった時点ですべての画像を消去。

| / <del>_</del> |     |
|----------------|-----|
| X              | X t |
|                |     |
|                |     |
|                |     |
|                | _   |
|                |     |
|                |     |
|                |     |
|                |     |
|                |     |
|                |     |
|                | _   |
|                |     |
|                |     |
|                |     |
|                |     |
|                |     |
|                |     |
|                |     |
|                |     |
|                | _   |
|                | _   |
|                |     |
|                |     |
|                |     |
|                | _   |
|                |     |

付

メ モ

| × | Ŧ |
|---|---|
|   |   |
|   |   |
|   |   |
|   |   |
|   |   |
|   |   |
|   |   |
|   |   |
|   |   |
|   |   |
|   |   |
|   |   |

#### 日立家電品についてのご相談や修理はお買上げの販売店へ

なお、転居されたり、贈物でいただいたものの修理などで、ご不明な点は下記窓口にご相談ください。

#### 修理などアフターサービスに 関するご相談は TEL 0120-3121-68 FAX 0120-3121-87

俞, 국구민들火 것이다.

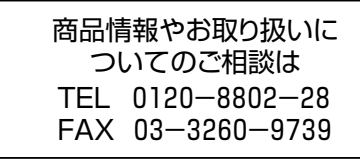

\*フリーダイヤルされますと、お客様の地域を担当する センターへおつなぎします。

| 一般に相談意口  |              |                         |  |
|----------|--------------|-------------------------|--|
| 担当地域     | 電話番号         | 所在地                     |  |
| 北海道地区    | 011-833-5088 | 札幌市白石区東札幌2条4-1-10       |  |
| 東北地区     | 022-232-5088 | 仙台市宮城野区扇町1-1-45         |  |
| 関東·甲信越地区 | 03-3834-8588 | 台東区東上野2-7-5(日立家電上野ビル)   |  |
| 中部地区     | 052-795-5088 | 名古屋市守山区新守町59(日立家電新守山ビル) |  |
| 関西地区     | 078-431-5088 | 神戸市東灘区甲南町1-3-8          |  |
| 中国地区     | 082-231-5088 | 広島市西区観音新町1-7-17         |  |
| 四国地区     | 0877-47-1088 | 坂出市林田町4285-143          |  |
| 九州·沖縄地区  | 092-281-5088 | 福岡市博多区店屋町7-18(博多渡辺ビル)   |  |
|          |              |                         |  |

●ご相談窓口の名称,所在地等は変更になることがありますのでご了承ください。

株式会社日立リビングサプライ:ホームページアドレス

http://www.hitachi-ls.co.jp/

# とにかく撮ってみる 詳しくは静止画を撮る P36 をご覧ください。

 ●メモリーカードを使う場合は、SDメモリーカードを使う場合 P31 に従って、電源をオンにする前に メモリーカードを挿入してください。
 ●初めてお使いになる場合や、電池をはずして長時間保管されていた場合などは内部時計がリセットされ、

•初めてお使いになる場合や、電池をはずして長時間保管されていた場合などは内部時計かりセットさ 正しい日付/時刻が表示されない場合があります。

その場合や一度設定した内容を合わせ直す場合は、日付/時刻を合わせる P27 の手順で日付/時刻を設定してください。

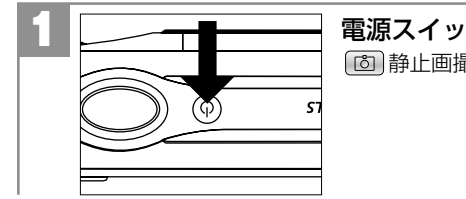

#### 

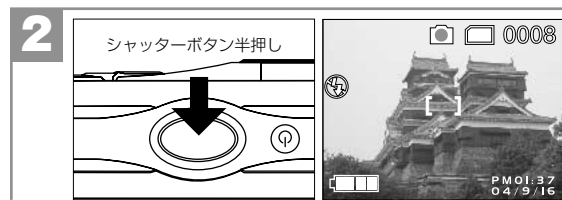

 被写体が液晶モニターに収まるように構図を
 決め、シャッターボタンを半押しします。
 BUSYランプが点滅し、液晶モニターに【】が表示 されます。

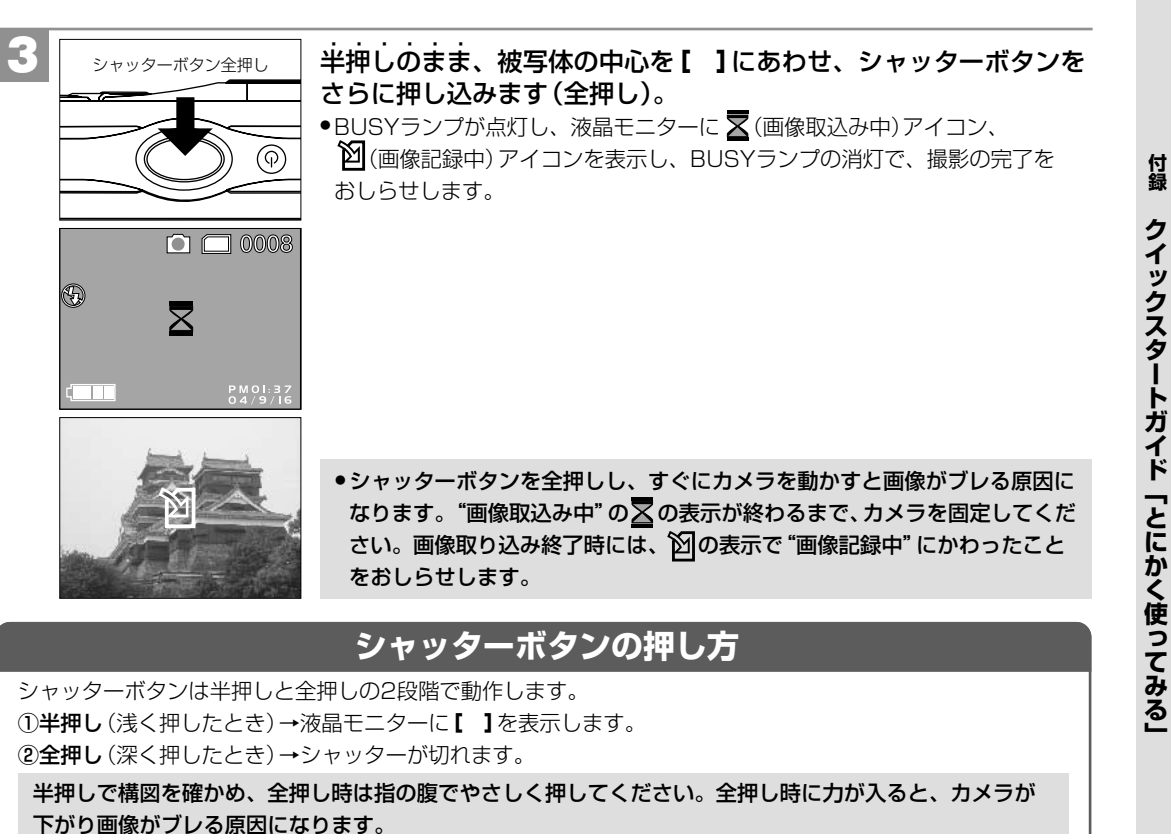

# 撮影した画像を見る 静止画/動画を見る P44 をご覧ください。

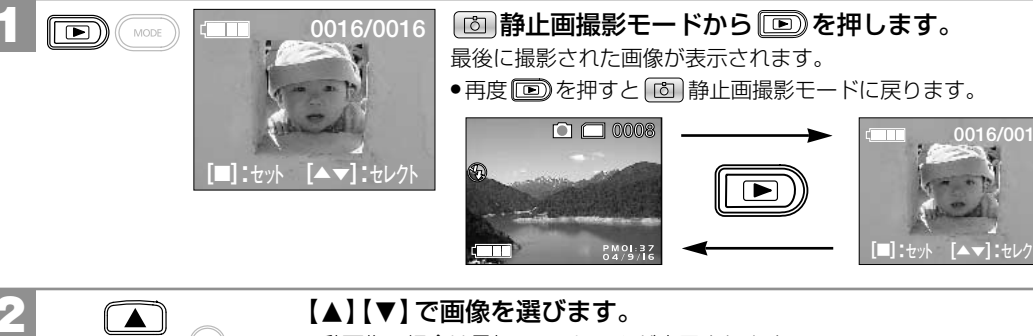

# 【▲】【▼】で画像を選びます。

●動画像の場合は最初の1フレームが表示されます。 ●動画像を再生する場合は**動画を再生する場合は P45** をご覧ください。

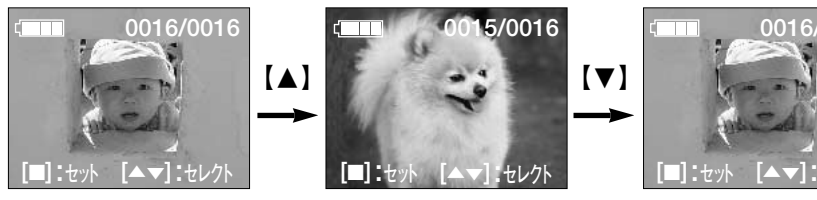

# 0016/0016 [▲▼]:セレクト

#### チェックしておきたいこと

#### MODE(モード)ボタンについて

カメラを動作するモードを切り替える(モードセレクトメニューを表示させる)際には 📟 を使用します。

● (図)静止画撮影モード時は、長押しと通常押しの2段階で動作し、通常押しの場合はクイックメニュー P63 が表示されます。

#### カメラの動作するモードについて

本機は以下の5種類のモードで動作します。

| モード         | 内容                                                            | 切り替え方法                                                  |
|-------------|---------------------------------------------------------------|---------------------------------------------------------|
| 10 静止画撮影モード | 静止画を撮影するモードです。                                                | 電源オン時はこのモードになります。                                       |
| 🗠 動画撮影モード   | 動画を撮影するモードです。                                                 | モードセレクトメニューから選びます。                                      |
| ■再生モード      | 静止画/動画を再生したり、画像の消去<br>を行うモードです。                               | 個 /      ⑭ モード時に再生ボタンを<br>押す、もしくはモードセレクトメニュー<br>から選びます。 |
| 💌 セットアップモード | 撮影時の設定や日付/時刻などの各種設定、<br>内蔵メモリからSDメモリーカードへの<br>画像のコピーを行うモードです。 | モードセレクトメニューから選びます。                                      |
| 🔲 パソコン接続モード | パソコンに接続するモードです                                                | モードセレクトメニューから選びます。                                      |

付録

クイックスタ

トガイド「とにかく使ってみる」

(株)日立リビングサプライ

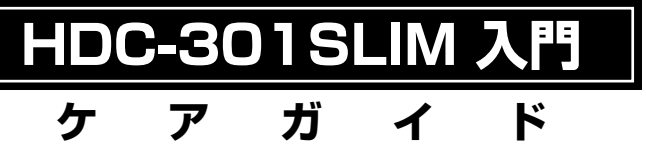

この度は、弊社デジタルカメラ「HDC-301SLIM」 をお求めいただき、誠にありがとうございます。 ご使用の前に、必ず以下の内容及び取扱説明書 をよくお読みいただき、正しくご使用ください。

# 1. 同梱電池について

本パッケージに同梱の単4形アルカリ乾電池2本 は、最初に基本操作をご確認頂くために同梱 しているものです。

実際に撮影される場合は、市販の単4形アルカリ 乾電池もしくは単4形ニッケル水素電池を ご使用ください。

単4形マンガン乾電池は使用できません。

⇒取扱説明書 P25 【使用できる電池】 P107 【電池寿命の目安】

# 2. ストロボ撮影について

ストロボオートモードを選んだ場合は、BUSY ランプ(レッド)が点滅して、ストロボの充電中 をおしらせします。

- ●ストロボの充電時間は約20秒程かかる場合があり ます。充電時間は使用状況や電池残量によって異なり ます。
- ストロボの充電中に再度【■】を押すと、ストロボの
   充電を停止し、③発光禁止モードに切り替わります。
- ●電池残量表示が一目盛り以下の場合は、暗いところでの撮影でもストロボは発光しません。その場合は、新しい電池に交換することをおすすめします。

⇒取扱説明書 P38 【ストロボを使う】

### 3. 液晶モニターについて

液晶モニターは、夜間や暗めの室内撮影時に おいて、センサーから十分な明るさが確保 されない場合は、見えにくくなる場合があり ますが、故障ではありません。

その際は、なるべく明るい場所に移動して 撮影してください。

⇒取扱説明書 P11 【液晶モニターについて】

# 4. オートパワーオフ機能について

電源オンのままで、一切の操作を行わずに 約60秒間カメラを放置すると、自動的に電源 がオフになりますが、これは**節電のためにはた** らいている機能であり、故障ではありません。

パソコンとUSB接続している場合や、スライドショー 再生をしている場合は、オートパワーオフ機能は はたらきません。

⇒取扱説明書 P26 【オートパワーオフ機能】